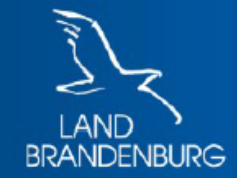

Ministerium der Finanzen und für Europa

# Grundsteuerwerterklärung mit ELSTER

# Schritt-für-Schritt-Anleitung anhand eines Beispiels

hier: landwirtschaftliche Fläche, die einer Erbengemeinschaft gehört

# Grundsteuerwerterklärung

landwirtschaftlich genutzte Fläche, die einer Erbengemeinschaft gehört

- ein Flurstück, auf dem Getreide angebaut wird
- Grundstücksfläche: 71.102 m<sup>2</sup>, Ertragsmesszahl: 27.333
- Eigentümer des Flurstücks ist die Erbengemeinschaft nach Ernst Mustermann, bestehend aus Max Mustermann, Anna Mustermann und Mandy Musterfrau

(Hinweis: Es kommt nicht darauf an, ob im Grundbuch noch der verstorbene Ernst Mustermann als Eigentümer eingetragen ist oder bereits die Erbengemeinschaft.)

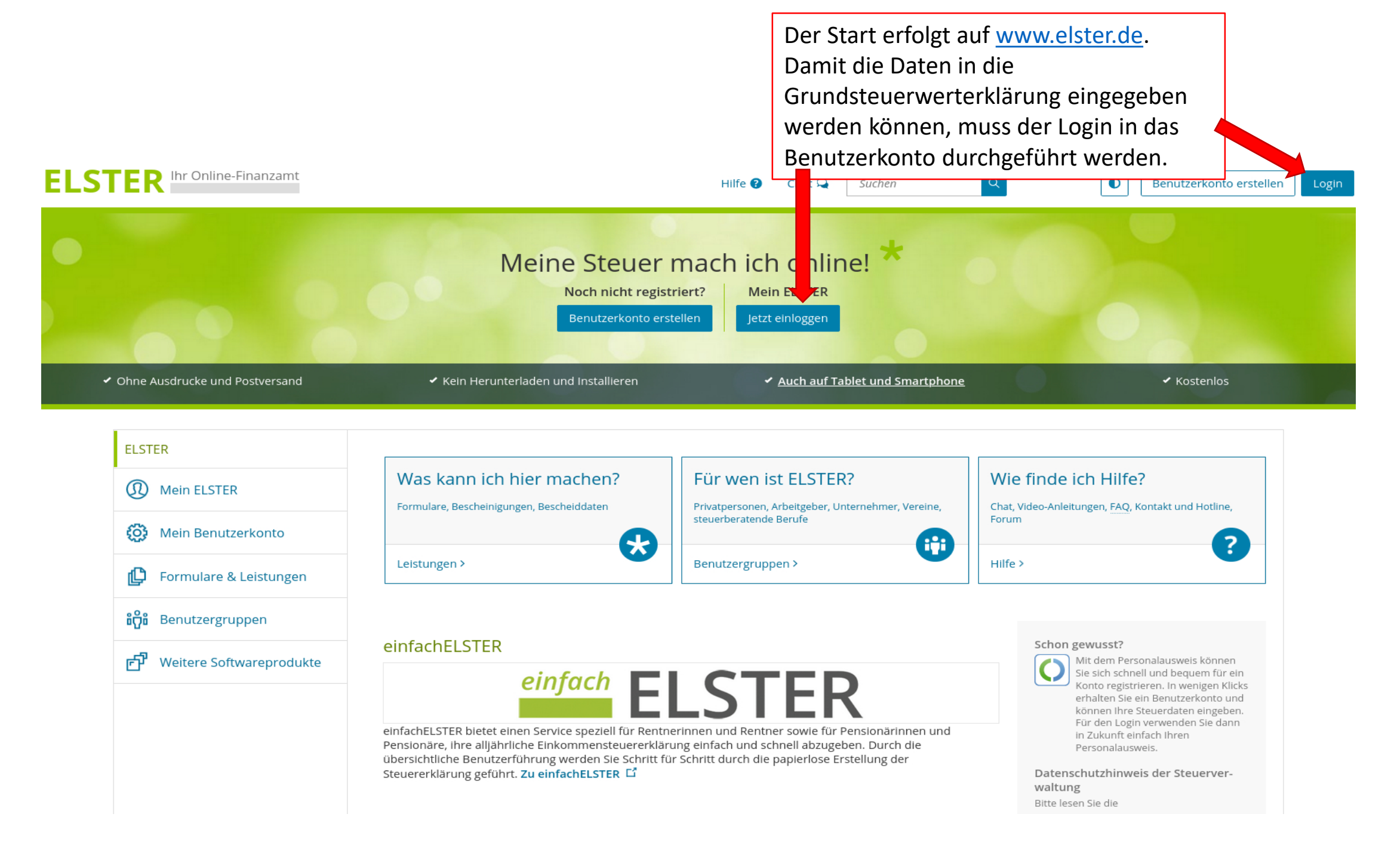

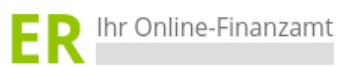

Hilfe 😮 👘 Chat 🔍

Suchen

Q

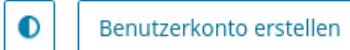

| ELSTER                   |                    |                                                       |                    |                                                                                                    |  |  |
|--------------------------|--------------------|-------------------------------------------------------|--------------------|----------------------------------------------------------------------------------------------------|--|--|
| Mein ELSTER              | Login mit          |                                                       |                    |                                                                                                    |  |  |
| Mein Benutzerkonto       | -                  |                                                       |                    |                                                                                                    |  |  |
| 🕒 Formulare & Leistungen | Zertifikatsdatei   | Zertifikatsdatei                                      |                    | Wo finde ich meine heruntergeladene<br>Zertifikatsdatei?                                                                                |  |  |
| မိုး Benutzergruppen     | ElsterSecure (Neu) | Zertifikatsdatei<br>Auswählen                         | )<br>Jurchsuchen   | Sie können auch nach der abgespeicherten<br>Zertifikatsdatei suchen. Nutzen Sie dazu die<br>Suche Ihres Betriebssystems (z. B. Windows) |  |  |
| Weitere Softwareprodukte | Personalausweis    | Passwort                                              |                    | und geben Sie als Suchbegriff folgendes ein:<br>*. <i>pfx</i><br>Noch keine Zertifikatsdatei? Hier                                      |  |  |
|                          | Sicherheitsstick   |                                                       | •                  | Benutzerkonto erstellen.                                                                                                    |  |  |
|                          | Signaturkarte      | Login                                                 | Über "             | Durchsuchen" die                                                                                                    |  |  |
|                          | Mobiles Login      | Zertifikatsdatei verloren oder Zertifikat abgelaufen? | Zertifik<br>auswäł | atsdatei (endet auf .pfx)<br>nlen und das dazugehörige                                                                                  |  |  |
|                          |                    | Passwort vergessen? Pa                                |                    | asswort eingeben.                                                                                                    |  |  |

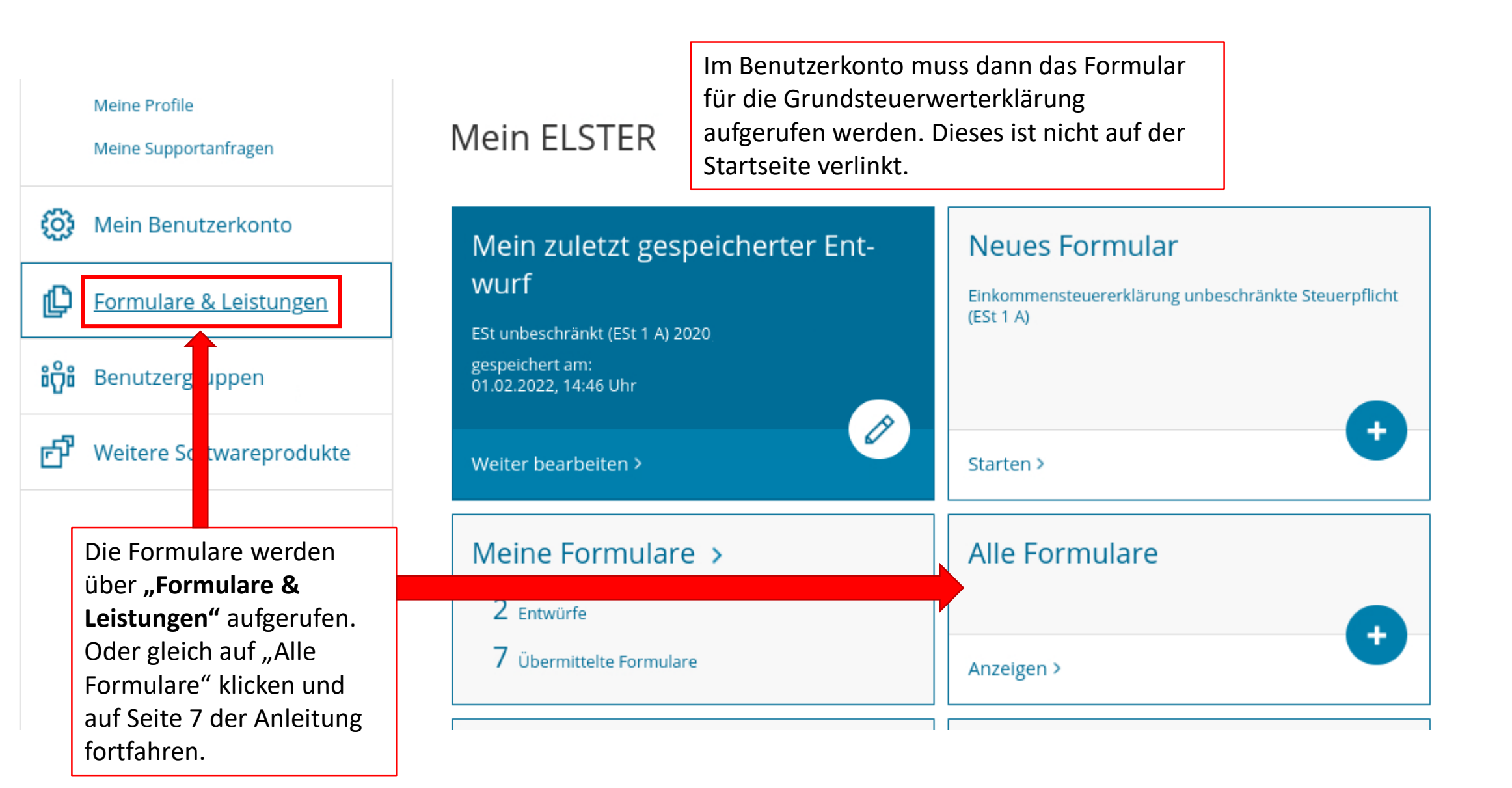

| ELSTER                                                                             | ELSTER > Formulare & Leistungen  |                                                                     |
|------------------------------------------------------------------------------------|----------------------------------|---------------------------------------------------------------------|
| Mein ELSTER                                                                        |                                  |                                                                     |
| 🔅 Mein Benutzerkonto                                                               | Formulare & Leistungen           | Danach ist die Schaltfläche <b>"Alle</b><br>Formulare" auszuwählen. |
| Formulare & Leistungen                                                             | Alle Formulare >                 | Bereitstellungstermine >                                            |
| Alle Formulare<br>Bereitstellungstermine                                           | Bescheinigungen verwalten >      | Vollmachten verwalten >                                             |
| Bescheinigungen verwalten<br>Vollmachten verwalten                                 | Einwilligung zur elektronischen  | Arbeitgeberfunktionen für                                           |
| Einwilligung zur elektronischen<br>Bekanntgabe<br>Arbeitgeberfunktionen für ELStAM | Bekanntgabe >                    | ELStAM >                                                            |
| Auskunft zur elektronischen<br>Lohnsteuerkarte (ELStAM)                            | Auskunft zur elektronischen Lohr | nsteuerkarte (ELStAM) >                                             |
| <b>ំកុំ</b> ំ Benutzergruppen                                                      |                                  |                                                                     |

#### ഗ Mein ELSTER

Ð Mein Benutzerkonto

# Alle Formulare

Grundsteuer für Baden-Württemberg

Grundsteuer für Bayern

Grundsteuer für Hessen

> Kapitalertragsteuer

> Körperschaftsteuer

Grundsteuer für Hamburg

Grundsteuer für Niedersachsen

Grundsteuer für andere Bundesländer

~ Grundsteuer

| ų | Formula | re & | Leistu | ngen |
|---|---------|------|--------|------|
|---|---------|------|--------|------|

Alle Formulare

Bereitstellungstermine

Bescheinigungen verwalten

Vollmachten verwalten

Einwilligung zur elektronischen Bekanntgabe

Arbeitgeberfunktionen für ELStAM

Auskunft zur elektronischen Lohnsteuerkarte (ELStAM)

### ີ່ເຕີຍ Benutzergruppen

Weitere Softwareprodukte r fa

| Filtern nach                                                                                                    | Filtern | Filter zurücksetzen                                                                                                    |  |  |  |
|----------------------------------------------------------------------------------------------------|---------|----------------------------------------------------------------------------------------------------|--|--|--|
| <ul> <li>&gt; Anträge, Einspruch und Mitteilungen</li> <li>&gt; Einkommensteuer</li> <li>&gt; Einnahmenüberschussrechnung</li> <li>&gt; Feststellung</li> </ul> |         | Über den kleinen Pfeil ">" vor<br>Grundsteuer können die<br>Formulare ausgeklappt und das<br>entsprechende Formular<br>ausgewählt werden. |  |  |  |
| Gewerbesteuer                                                                                                    |         |                                                                                                    |  |  |  |

Für Grundstücke in Brandenburg ist das Formular "Grundsteuer für andere Bundesländer" auszuwählen. Die nicht gesondert aufgeführten Bundesländer nutzen das sogenannte Bundesmodell der Grundsteuerwerterklärung.

7

#### ELSTER

ELSTER > Formulare & Leistungen > Alle Formulare

# Mein ELSTER

# 🔅 Mein Benutzerkonto

# Formulare & Leistungen

#### Alle Formulare

Bereitstellungstermine

Bescheinigungen verwalten

Vollmachten verwalten

Einwilligung zur elektronischen Bekanntgabe

Arbeitgeberfunktionen für ELStAM

Auskunft zur elektronischen Lohnsteuerkarte (ELStAM)

ម៉ិដំ Benutzergruppen

🗗 Weitere Softwareprodukte

# Grundsteuer für andere Bundesländer

| Ω   | <ul> <li>Allgemeine Hinweise</li> <li>Mit diesem Formular können Sie die Erklärung für folgende Bundesländer abgeben:</li> </ul> |                                             |     | Grundsteuer für andere Bundeslän-<br>der |  |  |
|-----|----------------------------------------------------------------------------------------------------|---------------------------------------------|-----|------------------------------------------|--|--|
|     | • Berlin                                                                                                    |                                             |     |                                          |  |  |
|     | Brandenburg                                                                                                    |                                             |     |                                          |  |  |
|     | • Bremen                                                                                                    | Dies ist der Hinweis das                    | S ( | das                                      |  |  |
|     | <ul> <li>Mecklenburg-Vorpommern</li> </ul>                                                                                       | richtigo Formular für Gr                    |     | detücko                                  |  |  |
|     | Nordrhein-Westfalen                                                                                                    | -Westfalen<br>-Pfalz im Land Brandenburg au |     |                                          |  |  |
|     | Rheinland-Pfalz                                                                                                    |                                             |     |                                          |  |  |
|     | • Saarland                                                                                                    | wurde.                                      |     |                                          |  |  |
|     | • Sachsen                                                                                                    | Der Hinweis ist mit "Wei                    | ite | r" zu                                    |  |  |
|     | • Sachsen-Anhalt                                                                                                    | bestätigen.                                 |     |                                          |  |  |
|     | Schleswig-Holstein                                                                                                    |                                             |     |                                          |  |  |
|     | • Thüringen                                                                                                    |                                             |     |                                          |  |  |
|     |                                                                                                    |                                             |     |                                          |  |  |
| Abt | prechen                                                                                                    | Weiter                                      |     |                                          |  |  |
|     |                                                                                                    |                                             |     |                                          |  |  |

#### ELSTER

ႏဂႏ

ំកំំំ

#### Mein ELSTER

Mein Benutzerkonto

# Datenübernahme

Möchten Sie Ihre Angaben aus einer früheren Abgabe übernehmen?

| Formulare & Leistungen   | Bezeichnung des Formulars                   | Ordnungskriterium          | Gesendet<br>am         | Status                       | Aktionen        |
|--------------------------|---------------------------------------------|----------------------------|------------------------|------------------------------|-----------------|
| Benutzergruppen          | Grundsteuer für andere Bundesländer<br>2022 | 057/989/9899/989<br>/998/6 | 17.05.2022<br>09:49Uhr | Erfolgreich übermit-<br>telt | Überneh-<br>men |
| Weitere Softwareprodukte | Zurück                                      |                            |                        | Ohne Datenüberna             | hme fortfahren  |
|                          |                                             |                            |                        |                              | 1               |
|                          |                                             |                            |                        |                              |                 |
|                          |                                             |                            | 1 147                  |                              |                 |

#### Arbeit und Zeit sparen?

Durch eine Datenübernahme können Sie Arbeit und Zeit sparen. Sie wählen ein Formular einer früheren Abgabe aus und das System kopiert automatisch alle Daten in das neue Formular.

Werden alle Angaben übernommen?

In der Regel werden alle Angaben in das neue Formular übernommen. Aufgrund von Gesetzesänderungen können sich Formulare ändern. Einzelne Angaben können daher nicht immer übernommen werden.

Was passiert danach?

Übernommene Angaben können Sie im nächsten Schritt anpassen und ergänzen.

Wenn bereits eine Grundsteuerwerterklärung übermittelt wurde, erscheint diese im Feld für die (optionale) Datenübernahme. Eine Datenübernahme ist sinnvoll, wenn Sie weitere Erklärungen, z.B. für ein zweites Grundstück, abgeben möchten. Persönliche Angaben, wie Name oder Adresse, müssen dann kein zweites Mal eingegeben werden, sondern können übernommen werden.

Wurde noch keine Grundsteuerwerterklärung abgegeben, ist das Feld zur Datenübernahme leer. Um zur Eingabe zu gehen, ist die Schaltfläche "Ohne Datenübernahme fortfahren" zu wählen.

| ELSTER Ihr Online-Finanzamt                                                       | Hilfe 😰 Chat 🔍                                                                                                    |
|-----------------------------------------------------------------------------------|----------------------------------------------------------------------------------------------------|
| Eingeben<br>und Daten übernehmen Prüfen + Versenden<br>der Eingaben des Formulars | Die notwendigen Anlagen der<br>Erklärung sind hier auszuwählen.<br>Die Anlagen können jederzeit in<br>der Erklärung ergänzt oder<br>entfernt werden. |
| Anlagenauswahl we                                                                 | Außer dem Hauptvordruck                                                                                                    |
| Hauptvordruck (GW1)                                                               | muss immer eine weitere                                                                                                    |
| Anlage Grundstück (GW2)                                                           | Anlage angeklickt werden:                                                                                                    |
| Anlage Land- und Forstwirtschaft (GW2                                             | Das sind für land- oder                                                                                                    |
| Anlage Tierbestand (GW3A)                                                         | forstwirtschaftlich genutzte                                                                                                    |
| Sie können Ihre Auswahl auch später                                               | Flächen die "Anlage Land- und                                                                                                    |
| "Anlagen hinzufügen/entfernen".                                                   | Forstwirtschaft (GW3)" und                                                                                                    |
| Der "Hauptvordruck (GW1)" ist im                                                  | er auszuwählen. Dieser ist auch                                                                                                    |
| standardmäßig vorbelegt.                                                          | und Forstwirtschaft (GW3)"                                                                                                    |
| Im Beispielsfall ist die "Anlage Land                                             | « Getreide angebaut wird. Es ist                                                                                                    |
| auszuwählen, weil auf dem Flurstü                                                 | Fläche selbst landwirtschaftlich                                                                                                    |
| unerheblich, ob die Eigentümer die                                                | Beginn der Eingabe der                                                                                                    |
| nutzen oder sie verpachtet haben.                                                 | Erklärungsdaten über "Weiter".                                                                                                    |

Wichtiger Hinweis:

Wenn sich auf Ihrem land- oder forstwirtschaftlich genutzten Flurstück ein Einfamilienhaus befindet, müssen Sie zwei Steuererklärungen zu zwei unterschiedlichen Aktenzeichen ausfüllen:

- Für den Teil des Flurstücks, auf dem sich das Einfamilienhaus zusammen mit dem Hausgarten befindet, benötigen Sie den "Hauptvordruck (GW1)" zusammen mit der "Anlage Grundstück (GW2)".
- 2. Für den übrigen, land- oder forstwirtschaftlich genutzten Teil des Flurstücks müssen sie den "Hauptvordruck (GW1)" zusammen mit der "Anlage Land- und Forstwirtschaft (GW3)" ausfüllen.

Liegt bei Ihnen so ein Sachverhalt vor und haben Sie nur ein Aktenzeichen erhalten, wenden Sie sich bitte an Ihr Finanzamt.

5p

#### Grundsteuer für andere Bundesländer

#### Startselte des Formulars

- Hauptvordruck (GW1)
- 1 Angaben zur Feststellung
- 2 Lage des Grundstücks/Betriebs der Land- und Forstwirtschaft.
  - 3 Gemarkung(en) und Flurstück(e) des Grundvermögens
- 🥝 🔻 4 Angaben zu Eigentümer(Innen) / Beteiligten
- Eigentümer(innen)/Beteiligte (1. Eintrag)
- 5 Grundsteuerbefreiung/-vergünstigung
- 6 Ergänzende Angaben zur Feststellungserklärung
- 7 Empfangsvollmacht
- · 8 Mitwirkung bei der Anfertigung dieser Erklärung
- Anlage Land- und Forstwirtschaft (GW3)

Sie finden das Aktenzeichen (Az; 17 Ziffern) links oben oder in der Mitte auf dem Informationsschreiben, das Sie von Ihrem Finanzamt erhalten haben. Sofern Ihnen kein Az bekannt ist, setzen Sie sich bitte mit der Grundsteuer-Hotline (0331 200 600 20) in Verbindung.

1.8

| Anlage Land- und Forstwirtschaft      | Die Eingaben sind<br>über "Nächste Se | ite"                           |
|---------------------------------------|---------------------------------------|--------------------------------|
| Hauptvordruck (GW1)                   |                                       |                                |
| nlagenübersicht                       |                                       |                                |
| Persönliche Bearbeitungsnotiz         |                                       |                                |
|                                       |                                       |                                |
|                                       | Aktenzeichen 06210402300020015        |                                |
|                                       | Bundesland Brandenburg                | •                              |
| 8 Aktenzeichen                        |                                       |                                |
| O Steuernummer                        |                                       |                                |
| teuernummer / Aktenzeic               | hen 💿                                 | Trennstriche eingetragen werde |
| a                                     | ur den 1. januar 2022                 | Das Az kann mit oder ohne      |
|                                       |                                       | im Land Brandenburg ist das    |
| ilfe zur Grundsteuer erhalten Sie auc | h in unserem Chat. 🕻                  | Für Grundsteuerwerterklärunge  |
| rklarijng zur Feststellung des (-     | aunostellenwerts                      |                                |

#### Grundsteuer für andere Bundesländer

#### Startseite des Formulars

- Hauptvordruck (GW1)
  - 1 Angaben zur Feststellung
  - 2 Lage des Grundstücks/Betriebs der Land- und Forstwirtschaft

Land- und Forstwirtschaft"

ñ

- 3 Gemarkung(en) und Flurstück(e) des Grundvermögens
- 4 Angaben zu Eigentümer(innen) / Beteiligten
- 5 Grundsteuerbefreiung/-vergünstigung
- 6 Ergänzende Angaben zur Feststellungserklärung
- 7 Empfangsvollmacht

🗋 Anlagen hinzufügen / entfernen

8 - Mitwirkung bei der Anfertigung dieser Erklärung

auszuwählen.

Anlage Land- und Forstwirtschaft (GW3)

↑ Hauptvordruck (GW... > 1 - Angaben zur Feststellu...

## 1 - Angaben zur Feststellung

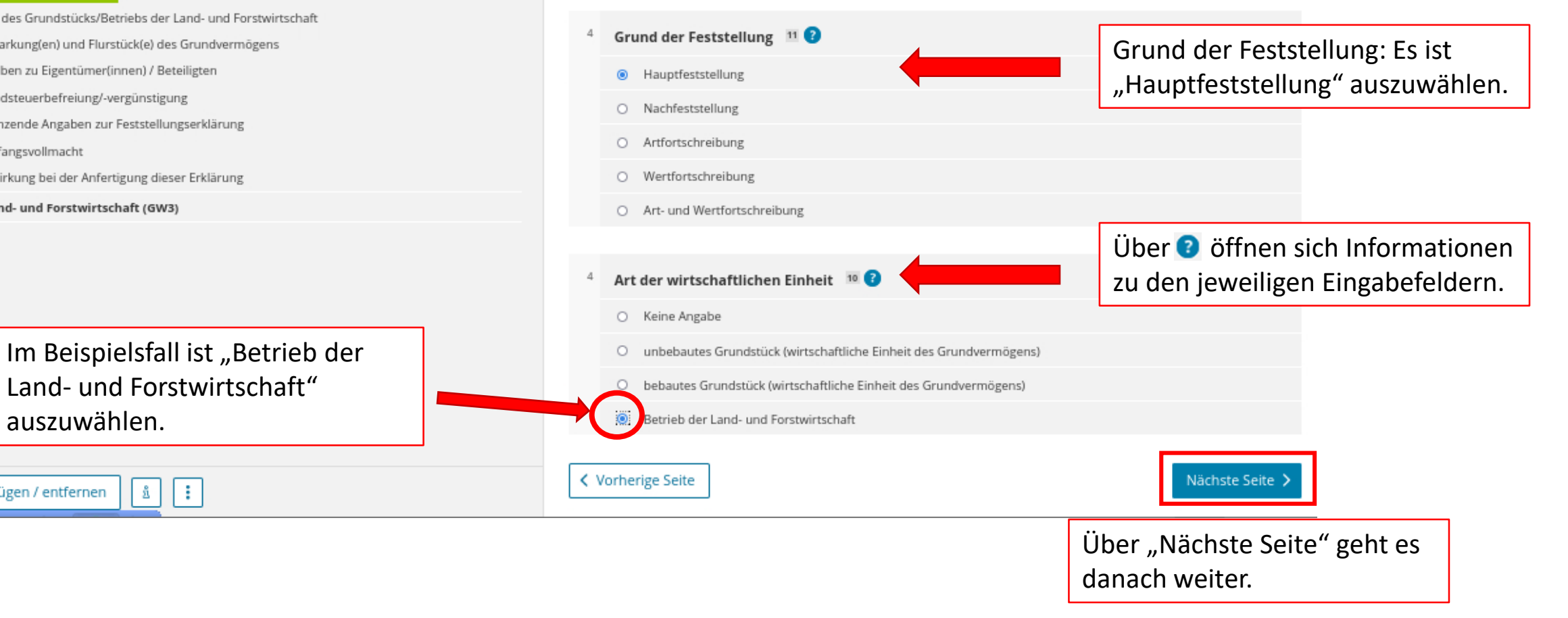

♠ > Hauptvordruck (GW... > 2 - Lage des Grundstücks/Betriebs der Land- und Forstwirtsch...

2 - Lage des Grundstücks/Betriebs der Land- und Forstwirtschaft ?

 5
 Straße/Lagebezeichnung
 24

 6
 Hausnummer, Hausnummerzusatz, Zusatzangaben
 25
 20
 31

 7
 Postleitzahl, Ort und gegebenenfalls Ortsteil
 Boitzenburger Land
 22

 21
 22
 22

# Mehrere hebeberechtigte Gemeinden 📀

B Das Grundstück oder der Betrieb der Land- und Forstwirtschaft erstreckt sich über mehrere hebeberechtigte

Vorherige Seite

Gemeinden, so

Hinweis: Für einzelne land- und

Adressdaten vor. In diesen Fällen

tragen Sie bitte nur in das Feld

"Ort" die Gemeinde ein, in der

sich das Flurstück befindet.

Flächen über mehrere

Frstrecken sich die einzelnen

land- und forstwirtschaftlichen

Gemeinden, so tragen Sie bitte

flächenmäßig größte Teil liegt.

hier die Gemeinde ein, in der der

forstwirtschaftliche Flächen

liegen grundsätzlich keine

Im Beispiel liegt das Flurstück vollständig innerhalb einer Gemeinde. Das Feld ist hier daher nicht anzuklicken. Nächste Seite > Die Eingabe geht über "Nächste

Seite" weiter.

# Beachten! Es ist die Lage des Grundstücks einzutragen! Die Anschrift der Eigentümerin

Die Anschrift der Eigentümerin bzw. des Eigentümers wird später eingetragen.

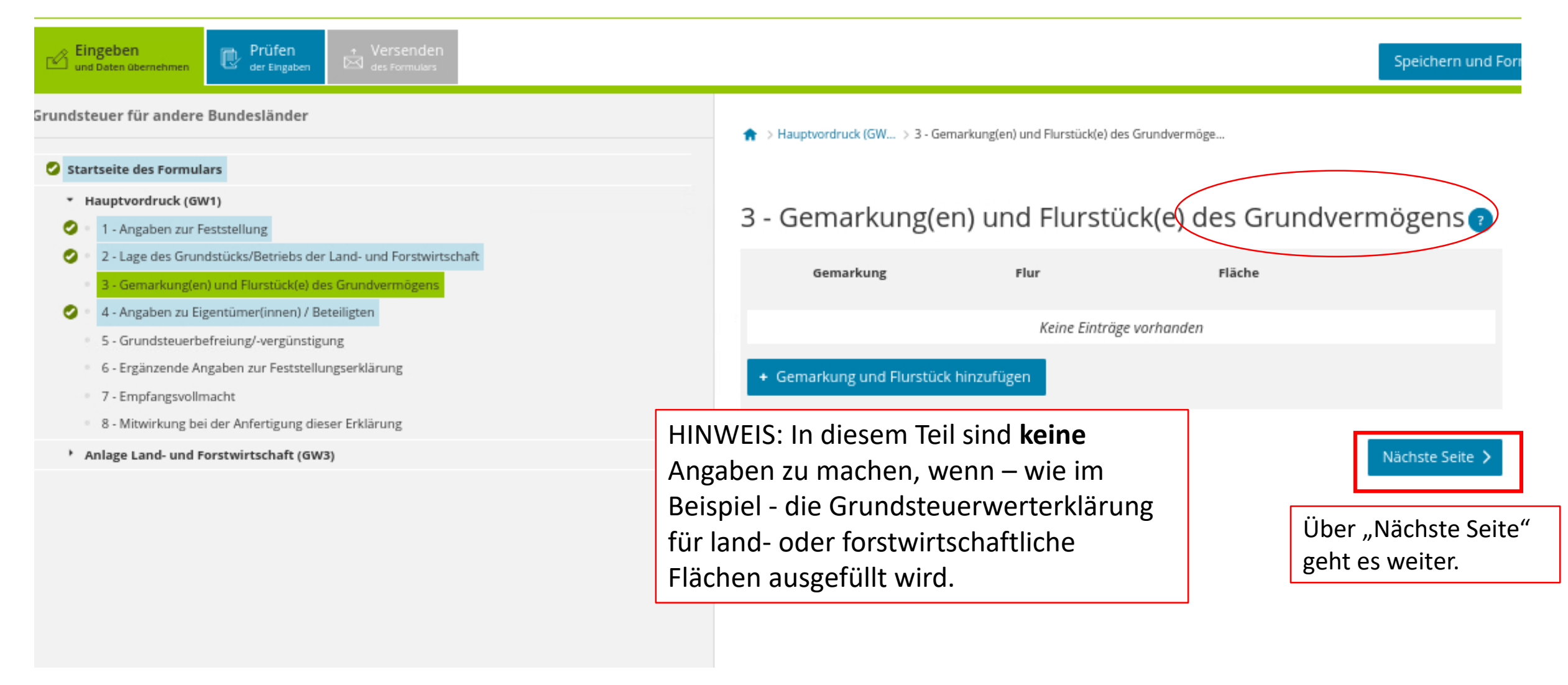

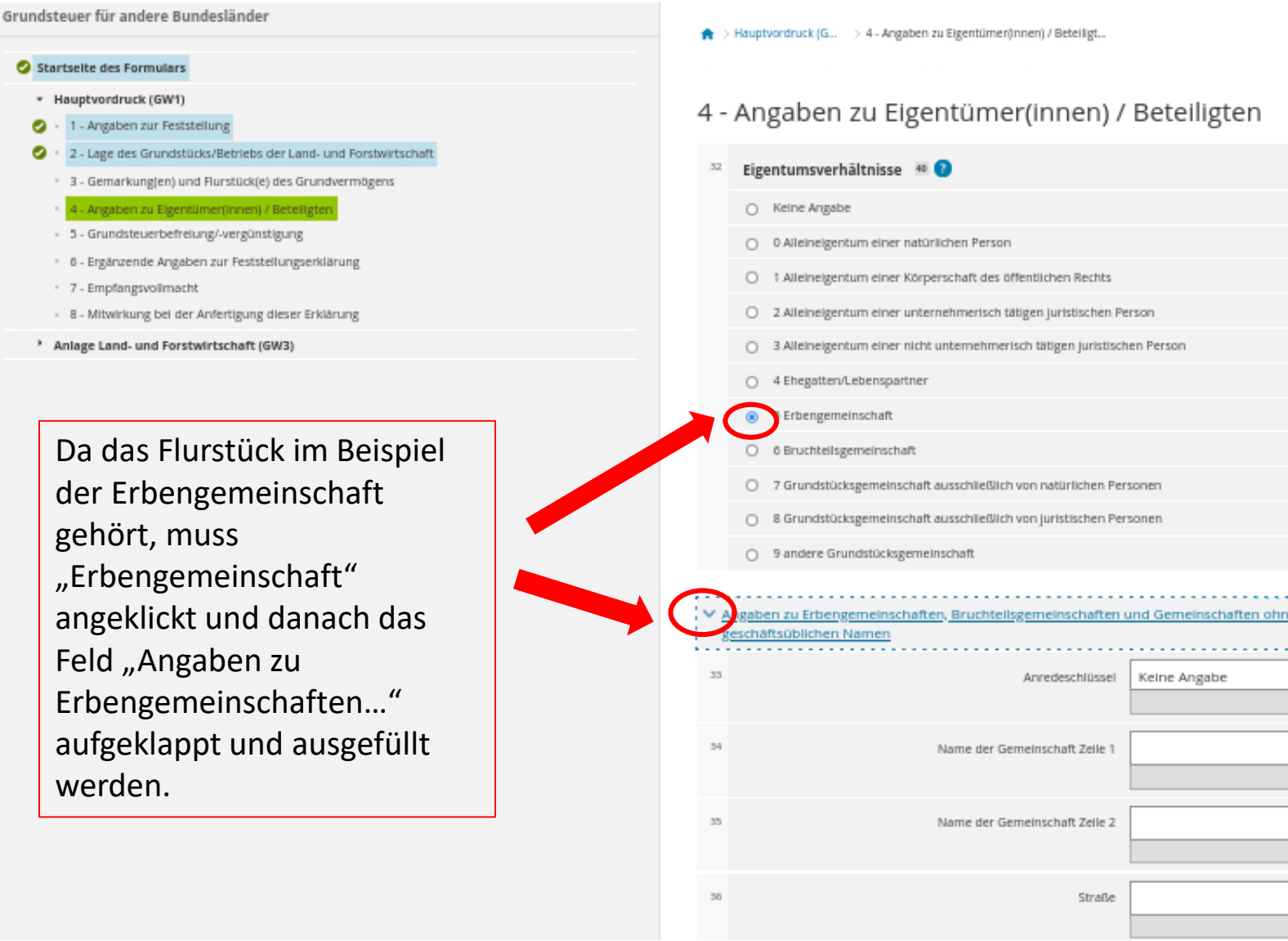

4 - Angaben zu Eigentümer(innen) / Beteiligten

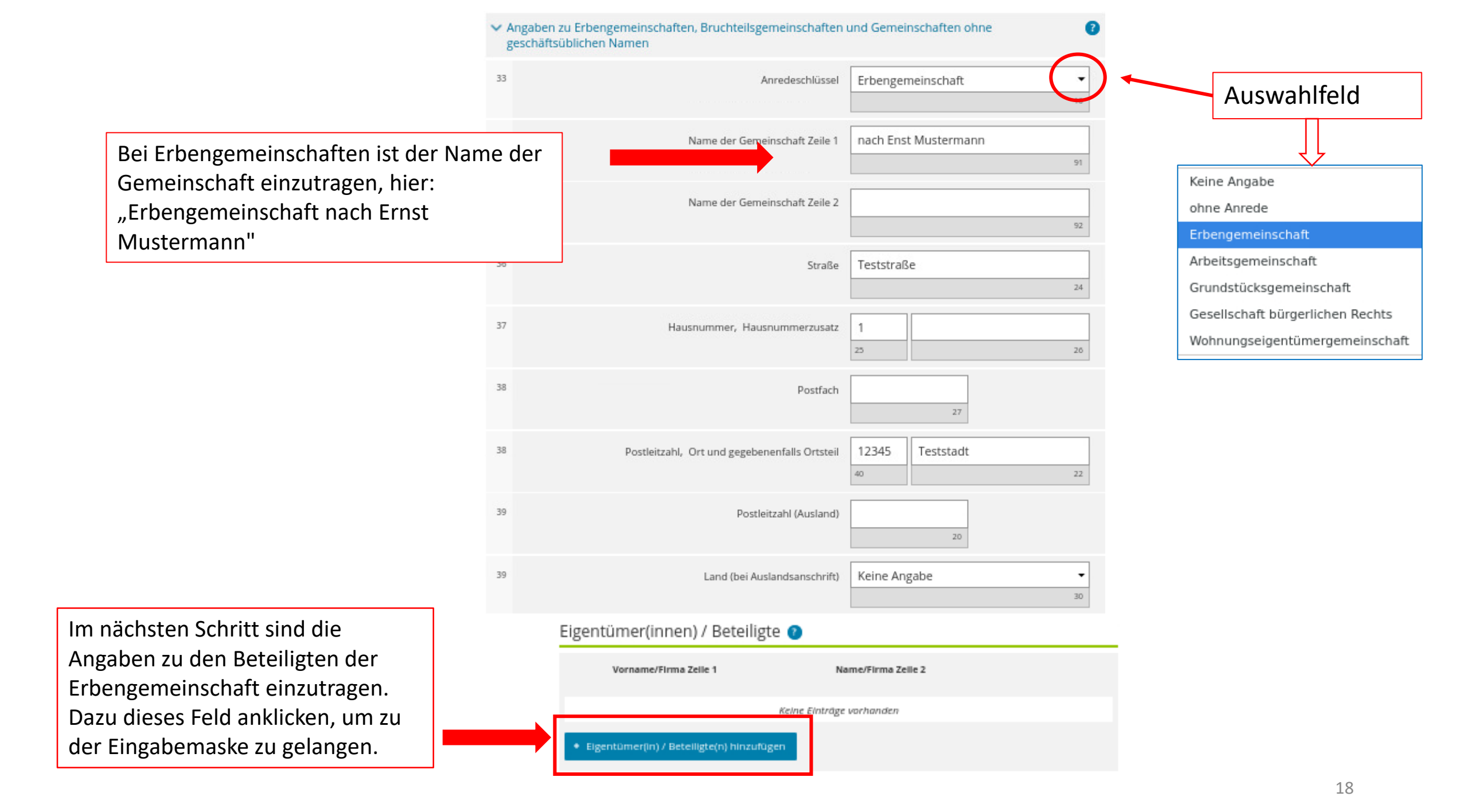

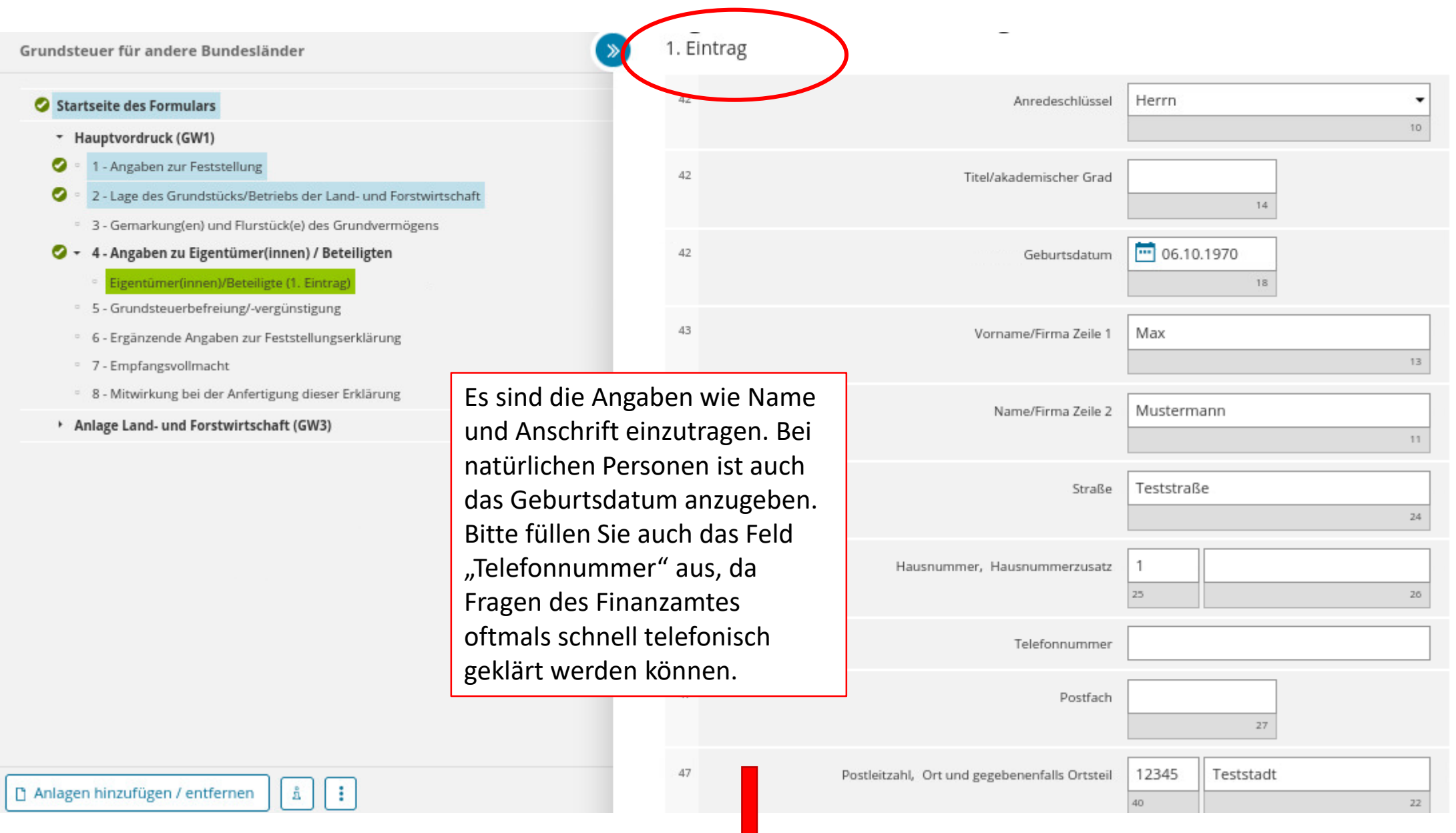

#### Fortsetzung nächste Seite

Ihre steuerliche Identifikationsnummer (11 Ziffern) finden Sie z.B. auf Ihrem Einkommensteuerbescheid. Sie können sie sich auch vom Bundeszentralamt für Steuern erneut mitteilen lassen (Formular unter www.bzst.de).

Im Fall einer Erbengemeinschaft darf ein Anteil am Grundstück nicht eingetragen werden, da das Grundstück der Erbengemeinschaft als solcher vollständig (zu 1/1) zugerechnet wird.

1.1

å

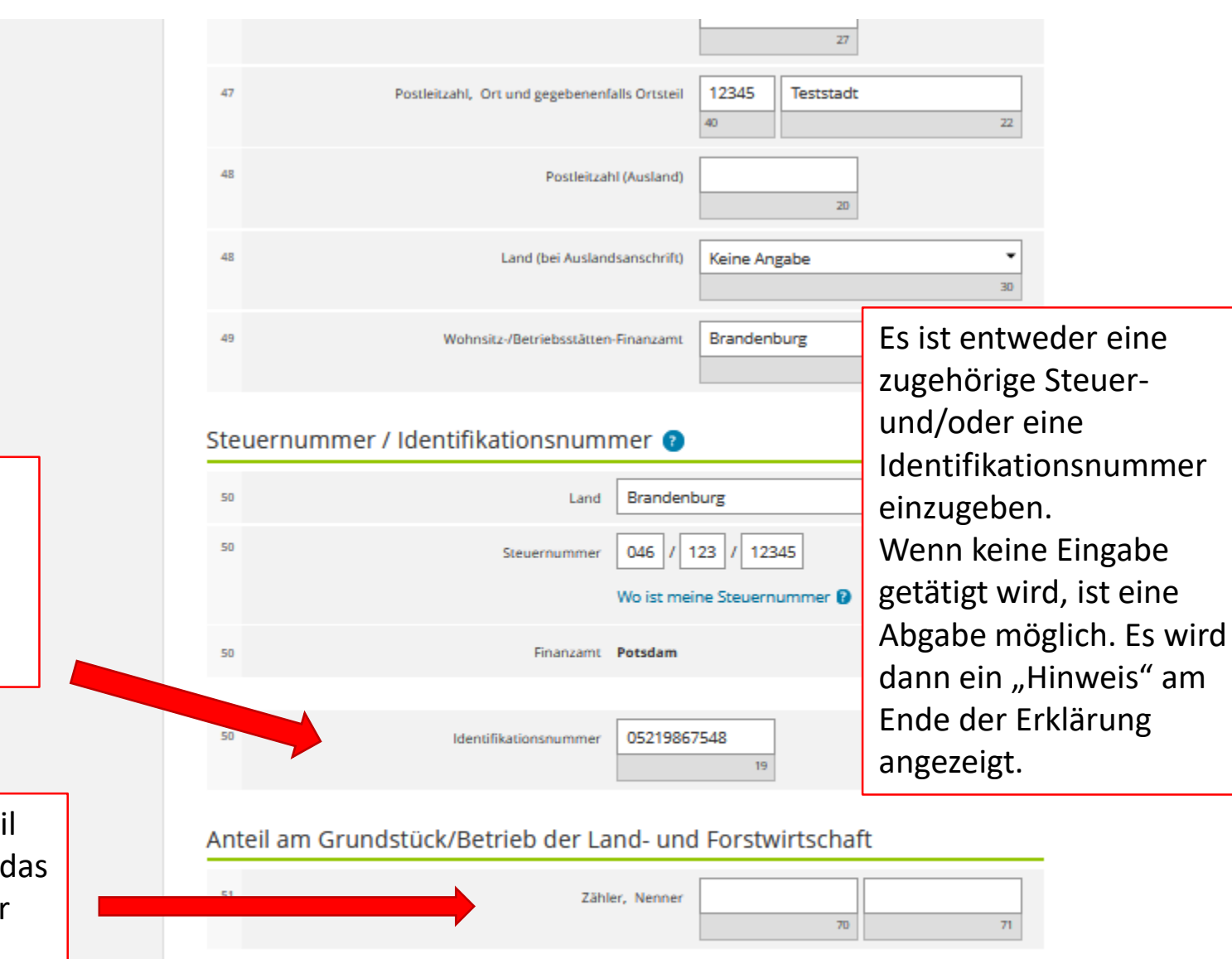

> gegebenenfalls gesetzlich vertreten durch: Der Eintrag wird über "Eigentümer(in)/Beteiligte(n) übernehmen" übernommen.

Anlagen hinzufügen / entfernen

20

Eigentümer(in) / Beteiligte(n) übernehmen

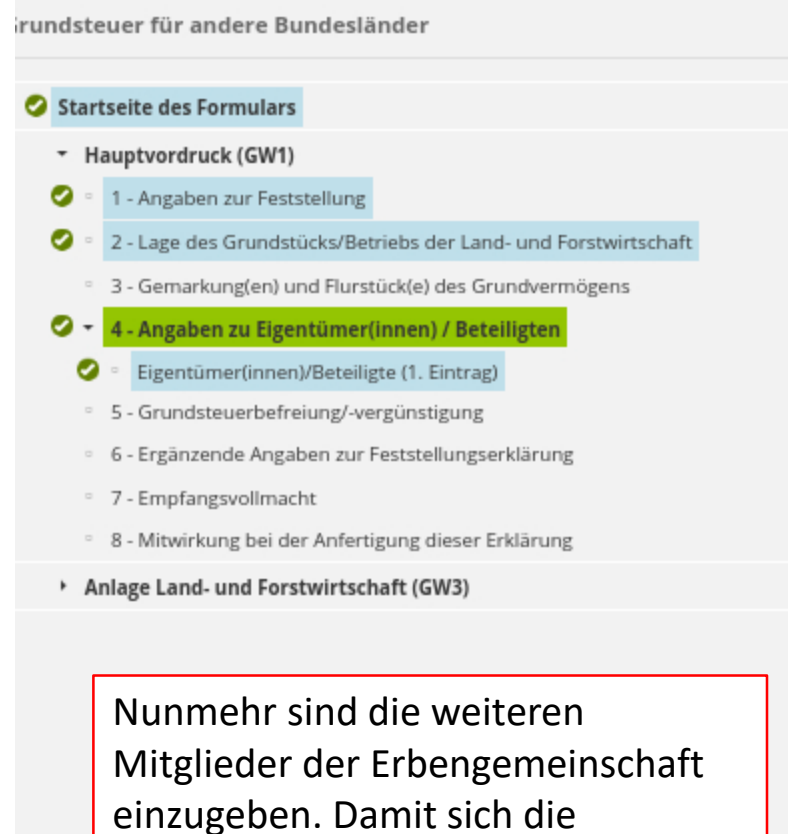

entsprechende Maske öffnet, ist das Feld "Eigentümer(in)/ Beteiligte(n) hinzufügen", anzuklicken.

.

Anlagen hinzufügen / entfernen å

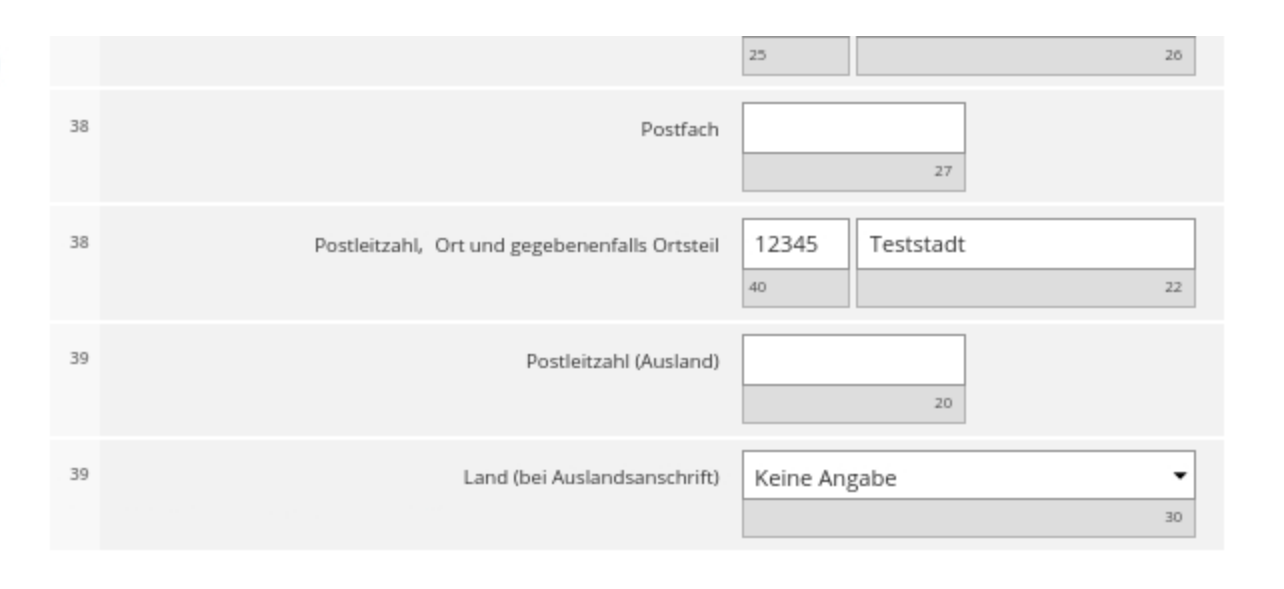

## Eigentümer(innen) / Beteiligte 📀

( >>

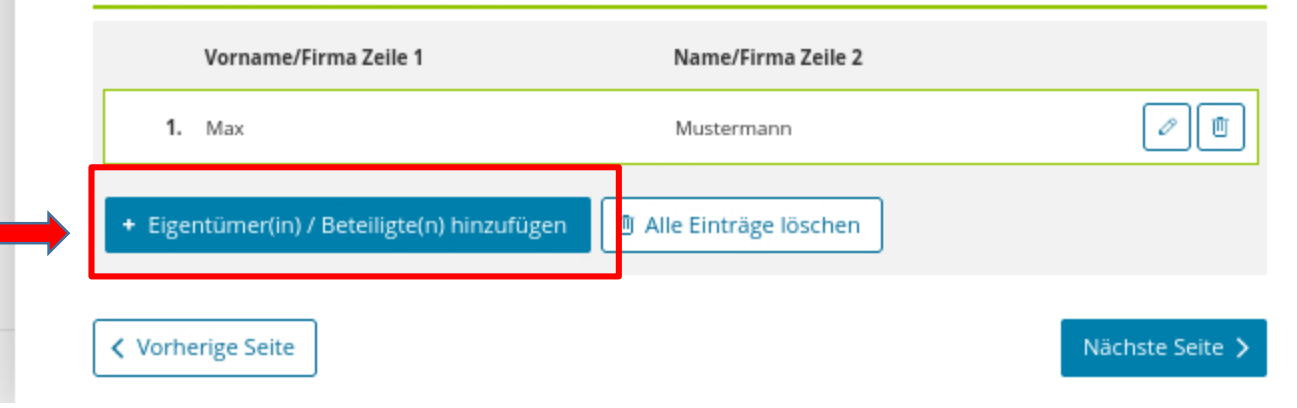

| irundsteuer für andere Bundesländer                                                                                                    |                    | Circuit inst              | er/ippep)/Deteiligte                          |                        |           |    |  |
|----------------------------------------------------------------------------------------------------|--------------------|---------------------------|-----------------------------------------------|------------------------|-----------|----|--|
| Startseite des Formulars                                                                                                    |                    | 2. Eintrag                | er(innen)/Beteiligte 🕐                        |                        |           |    |  |
| <ul> <li>Hauptvordruck (GW1)</li> </ul>                                                                                                    |                    |                           | /                                             |                        |           |    |  |
| 🧭 🕴 1 - Angaben zur Feststellung                                                                                                    |                    | 42                        | Anredeschlüssel                               | Frau                   |           | -  |  |
| <ul> <li>2 - Lage des Grundstücks/Betriebs der Land- und Forstwirtschaft</li> <li>3 - Gemarkung(en) und Flurstück(e) des Grundvermögens</li> </ul> |                    |                           |                                               | 10                     |           |    |  |
|                                                                                                    |                    | 17                        |                                               |                        |           |    |  |
| 🥝 🔻 4 - Angaben zu Eigentümer(innen) / Beteiligten                                                                                                 |                    | 42                        | litel/akademischer Grad                       |                        |           |    |  |
| Eigentümer(innen)/Beteiligte (1. Eintrag)                                                                                                    |                    |                           |                                               |                        | 14        |    |  |
| Eigentümer(innen)/Beteiligte (2. Eintrag)                                                                                                    |                    | 42                        | Geburtsdatum                                  | TT.MI                  | ULL.N     |    |  |
| <ul> <li>5 - Grundsteuerbefreiung/-vergünstigung</li> </ul>                                                                                        |                    |                           |                                               | -                      | 18        |    |  |
| <ul> <li>6 - Ergänzende Angaben zur Feststellungserklärung</li> </ul>                                                                              |                    |                           |                                               |                        |           |    |  |
| <ul> <li>7 - Empfangsvollmacht</li> </ul>                                                                                                    |                    | 43                        | Vorname/Firma Zeile 1                         | 1 Anna<br>13           |           |    |  |
| <ul> <li>8 - Mitwirkung bei der Anfertigung dieser Erklärung</li> </ul>                                                                            |                    |                           | 7                                             |                        |           |    |  |
| <ul> <li>Anlage Land- und Forstwirtschaft (GW3)</li> </ul>                                                                                         | Nunmehr sind alle  | Nunmehr sind alle Angaben |                                               | Mustermann             |           |    |  |
|                                                                                                    |                    | itorhin                   |                                               | 11                     |           |    |  |
|                                                                                                    | zu der zweiten Mit |                           |                                               |                        |           |    |  |
|                                                                                                    | einzutragen.       |                           | Straße                                        | P Dorfstraße 24        |           |    |  |
|                                                                                                    |                    |                           |                                               |                        |           |    |  |
|                                                                                                    |                    | 46                        |                                               |                        |           |    |  |
|                                                                                                    |                    | 40                        | Hausnummer, Hausnummerzusatz                  | 27                     | A         |    |  |
|                                                                                                    |                    |                           |                                               | 22                     |           | 20 |  |
|                                                                                                    |                    | 46                        | Telefonnummer                                 |                        |           |    |  |
|                                                                                                    |                    | 47                        | Postfach                                      |                        | 27        |    |  |
|                                                                                                    |                    | 47                        | Postleitzahl, Ort und gegebenenfalls Ortsteil | 12345<br><sup>40</sup> | Teststadt | 22 |  |
|                                                                                                    |                    | 40                        | <b>A</b> 115 116 1 A                          |                        |           |    |  |
|                                                                                                    |                    | Fortsetzu                 | ung auf nächster Seite                        |                        |           |    |  |

Ihre steuerliche Identifikationsnummer (11 Ziffern) finden Sie z.B. auf Ihrem Einkommensteuerbescheid. Sie können sie sich auch vom Bundeszentralamt für Steuern erneut mitteilen lassen (Formular unter www.bzst.de).

Im Fall einer Erbengemeinschaft darf ein Anteil am Grundstück nicht eingetragen werden, da das Grundstück der Erbengemeinschaft als solcher vollständig (zu 1/1) zugerechnet wird.

🗋 Anlagen hinzufügen / entfernen

1.1

å

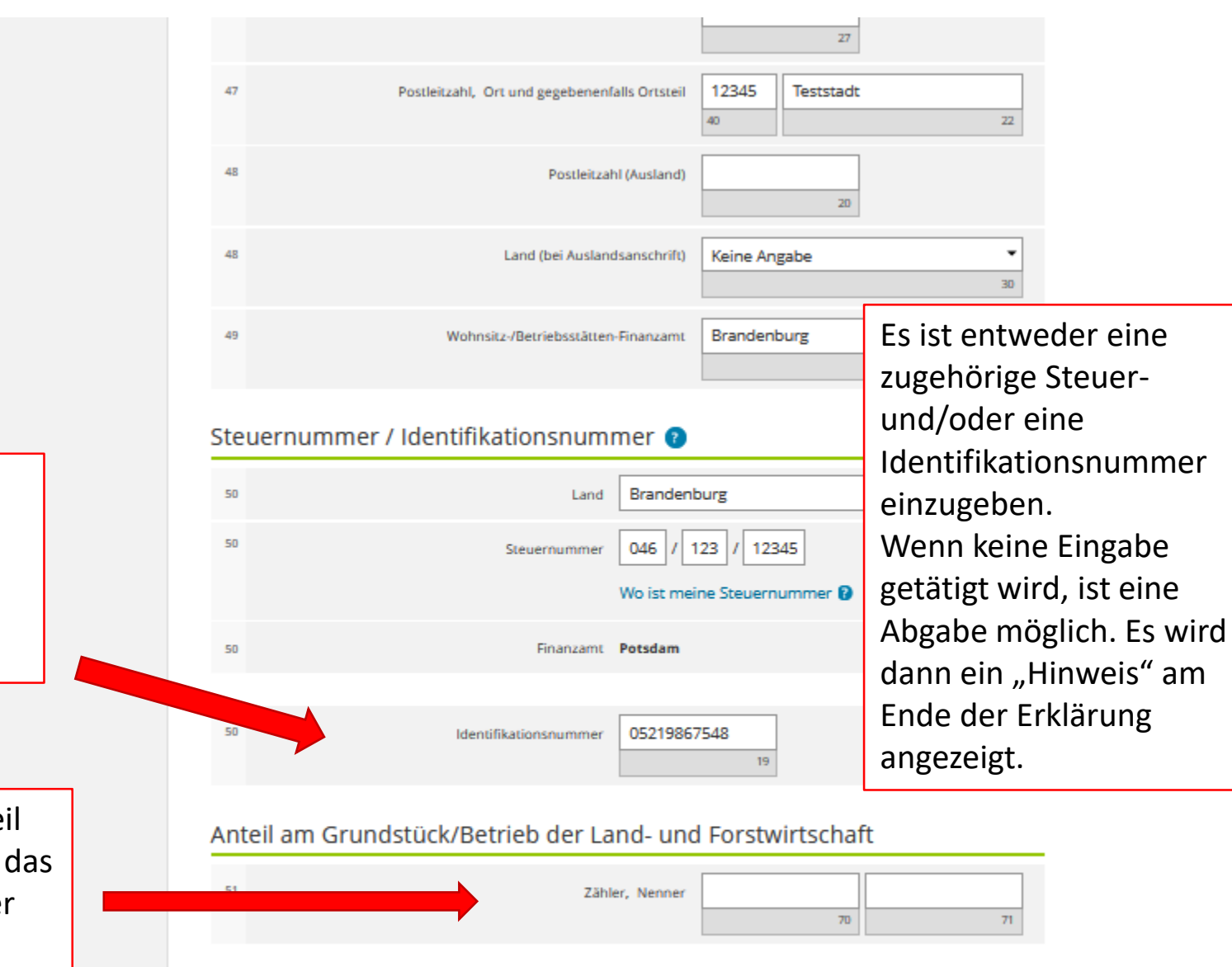

# > gegebenenfalls gesetzlich vertreten durch: Der Eintrag wird über "Eigentümer(in)/Beteiligte(n) übernehmen" übernommen.

Eigentümer(in) / Beteiligte(n) übernehmen 🗲

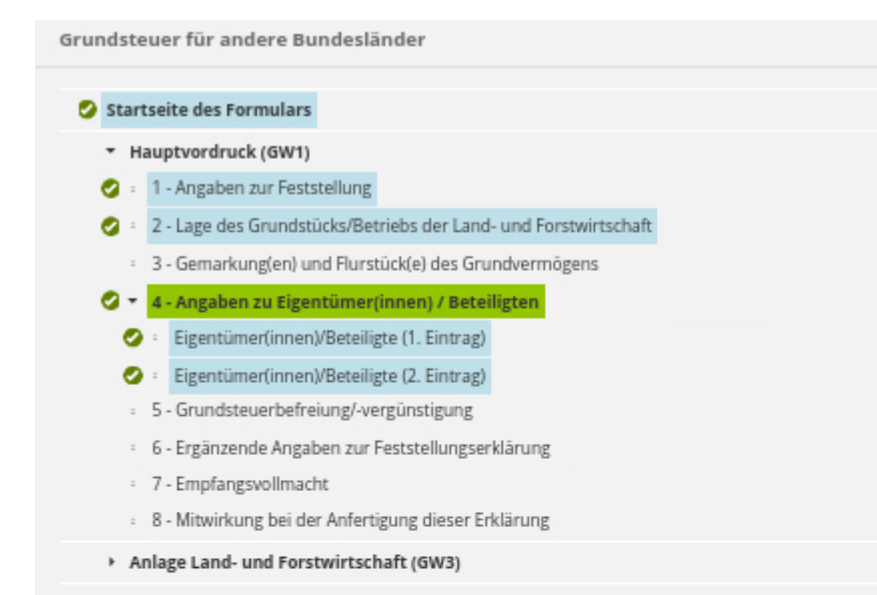

Im Beispiel besteht die Erbengemeinschaft aus 3 Personen, daher ist für die Angaben zu der dritten Miterbin "Eigentümer(in)/Beteiligte(n) hinzufügen" anzuklicken.

D Anlagen hinzufügen / entfernen

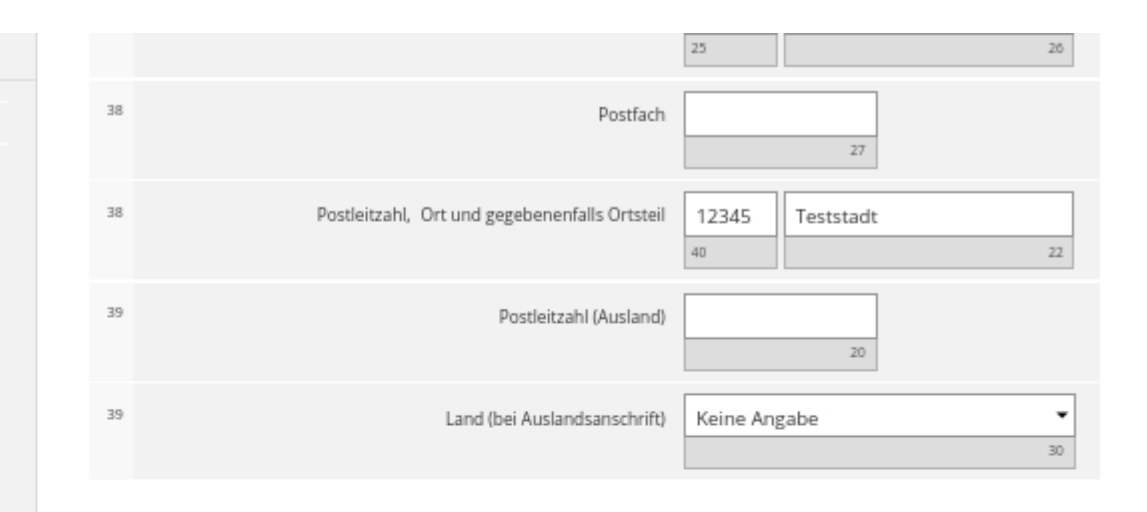

#### Eigentümer(innen) / Beteiligte 📀

| Vorname/Firma Zeile 1                       | Name/Firma Zeile 2      |                 |
|---------------------------------------------|-------------------------|-----------------|
| 1. Max                                      | Mustermann              | <i>1</i><br>西   |
| 2. Anna                                     | Mustermann              | 2<br>U          |
| + Eigentümer(in) / Beteiligte(n) hinzufügen | 1 Alle Einträge löschen |                 |
| Vorherige Seite                             |                         | Nächste Seite 🗡 |

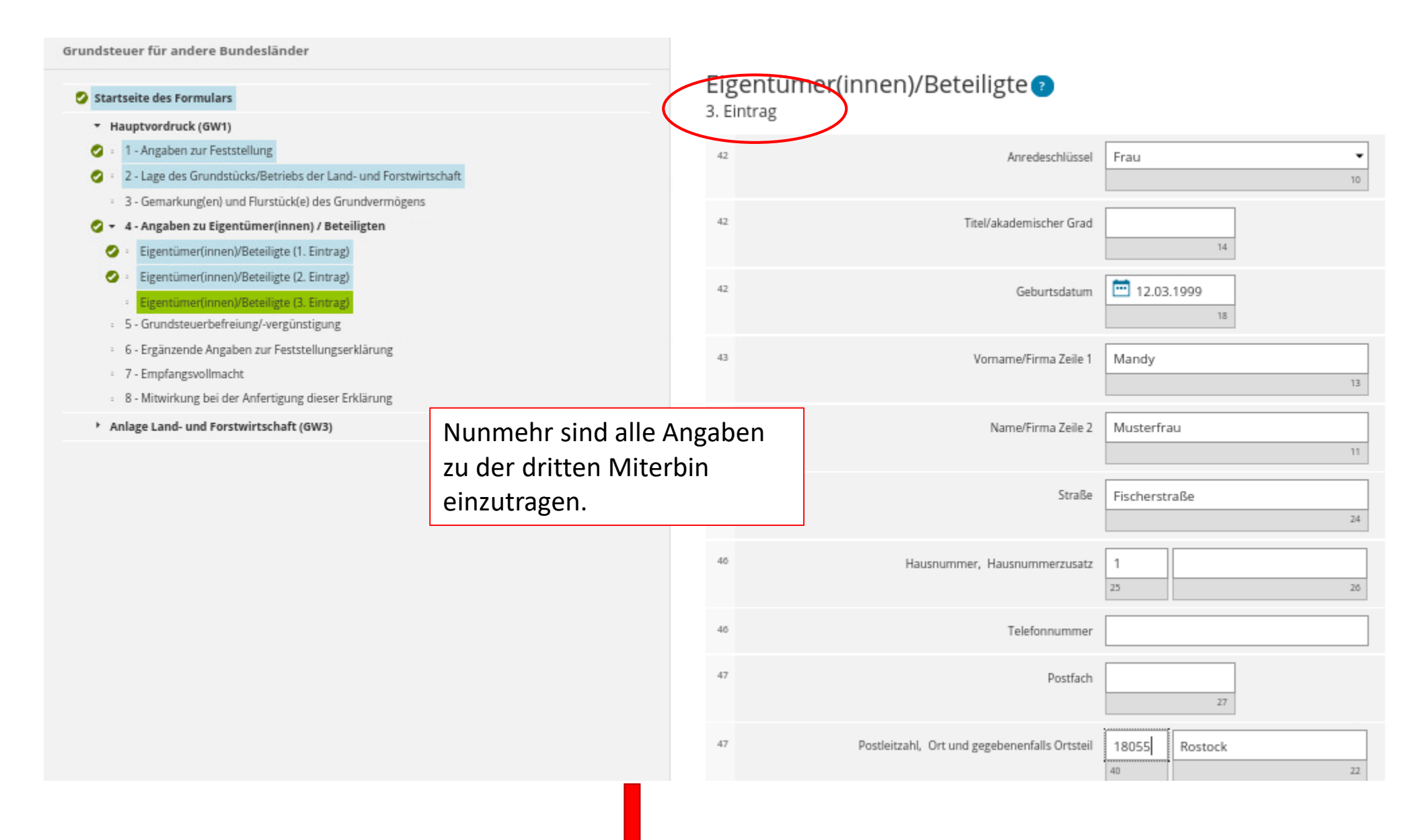

# Fortsetzung auf der nächsten Seite

Ihre steuerliche Identifikationsnummer (11 Ziffern) finden Sie z.B. auf Ihrem Einkommensteuerbescheid. Sie können sie sich auch vom Bundeszentralamt für Steuern erneut mitteilen lassen (Formular unter www.bzst.de).

Im Fall einer Erbengemeinschaft darf ein Anteil am Grundstück nicht eingetragen werden, da das Grundstück der Erbengemeinschaft als solcher vollständig (zu 1/1) zugerechnet wird.

1.1

å

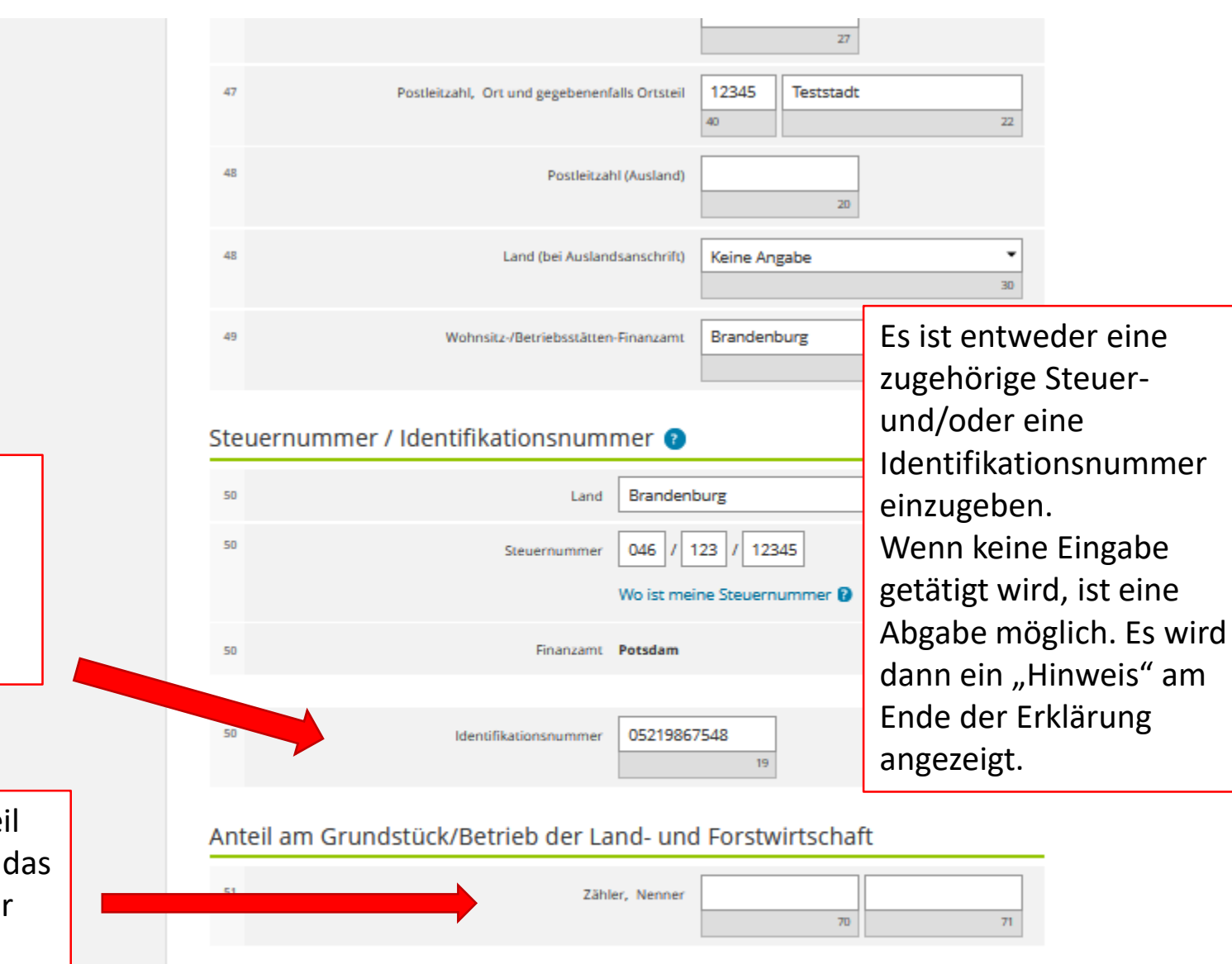

# > gegebenenfalls gesetzlich vertreten durch:

Der Eintrag wird über "Eigentümer(in)/Beteiligte(n) übernehmen" übernommen.

26

Eigentümer(in) / Beteiligte(n) übernehmen

| Grundsteuer für andere Bundesländer                                                                                                    |                  |                                      |                                  | 27              |   |                                                                |
|----------------------------------------------------------------------------------------------------|------------------|--------------------------------------|----------------------------------|-----------------|---|----------------------------------------------------------------|
| Startseite des Formulars                                                                                                    | 38               | Postleitzahl, Ort und gegebenenf     | alls Ortsteil 12345              | Teststadt 22    |   |                                                                |
| <ul> <li>Hauptvordruck (GW1)</li> <li>1 - Angaben zur Feststellung</li> <li>2 - Lage des Grundstücks/Betriebs der Land- und Forstwirtschaft</li> <li>3 - Gemarkung(en) und Flurstück(e) des Grundvermögens</li> <li>4 - Angaben zu Eigentümer(innen) / Beteiligten</li> </ul>   | 39<br>39         | Postleitzał<br>Land (bei Ausland     | I (Ausland)                      | 20<br>Angabe    |   | Beim Klick hierauf<br>kann man sich die                        |
| <ul> <li>Eigentümer(innen)/Beteiligte (1. Eintrag)</li> <li>Eigentümer(innen)/Beteiligte (2. Eintrag)</li> <li>Eigentümer(innen)/Beteiligte (3. Eintrag)</li> <li>5 - Grundsteuerbefreiung/-vergünstigung</li> <li>6 - Ergänzende Angaben zur Feststellungserklärung</li> </ul> | Eigentümer       | (innen) / Beteiligte 👔               |                                  | 30              |   | Eintragungen<br>noch zu der<br>Person noch<br>einmal anschauen |
| <ul> <li>7 - Empfangsvollmacht</li> <li>8 - Mitwirkung bei der Anfertigung dieser Erklärung</li> </ul>                                                                                                    | Vornam<br>1. Max | ne/Firma Zeile 1                     | Name/Firma Zeile 2<br>Mustermann |                 |   | bzw. ändern                                                    |
| Anlage Land- und Forstwirtschaft (GW3)                                                                                                    | 2. Anna          |                                      | Mustermann                       |                 |   | Beim Klick hierauf<br>wird die gesamte                         |
|                                                                                                    | 3. Mandy         |                                      | Musterfrau                       |                 |   | Eintragung zu der<br>Person gelöscht.                          |
|                                                                                                    | + Eigentümer(    | in) / Beteiligte(n) hinzufügen 🗍 🗍 A | lle Einträge löschen             |                 |   | r                                                              |
| Anlagen hinzufügen / entfernen                                                                                                    | Vorherige Sei    | te                                   |                                  | Nächste Seite 💙 | ] | Die Eingabe geht<br>über "Nächste<br>Seite" weiter.            |

## 5 - Grundsteuerbefreiung/-vergünstigung ?

31 Der Grundbesitz wird ganz oder teilweise von einem begünstigten Rechtsträger oder für steuerbegünstigte Zwecke verwendet oder es liegen die Voraussetzungen für eine Ermäßigung der Steuermesszahl vor. Die Anlage Grundstück beziehungsweise Land- und Forstwirtschaft ist beigefügt und es liegen Angaben zur Grundsteuerbefreiung/-vergünstigung vor.

# Besteht Grundsteuerbefreiung oder – vergünstigung? Wenn nein, dann geht es über "Nächste Seite" einfach weiter. (Land- und forstwirtschaftliche Flächen sind in der Regel nicht von der Grundsteuer befreit.)

## Fortsetzung auf nächster Seite

6 - Ergänzende Angaben zur Feststellungserklärung

30 Über die Angaben in der Feststellungserklärung hinaus sind folgende weitere oder abweichende Angaben oder Sachverhalte zu berücksichtigen:

Ihnen stehen noch 999 Zeichen zur Verfügung

\_\_\_\_\_

Vorherige Seite

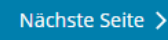

Grundsätzlich stehen für alle benötigten Angaben gesonderte Eintragungsfelder zur Verfügung. Werden diese ausgefüllt, ist es nicht notwendig, im Freitextfeld weitere Ausführungen zum Sachverhalt einzutragen. Sollte das Finanzamt weitere Erläuterungen benötigen, erhalten Sie eine gesonderte Nachricht.

Über "Nächste Seite" geht es einfach weiter.

<sup>&</sup>lt;sup>30</sup> Ergänzende Angaben zur Feststellungserklärung

|                                                                                 | 7 - | Empfangsvollmacht 🕐                                                                                                    |                                         | Achtung! Hier                 | wird nach der                              |                  |
|---------------------------------------------------------------------------------|-----|----------------------------------------------------------------------------------------------------|-----------------------------------------|-------------------------------|--------------------------------------------|------------------|
| Im Beispiel sind die Miterben damit                                             | 22  | Anredeschlüssel                                                                                                    | Herrn                                   | Empfangsvolln<br>Eigentümerin | nacht gefragt! Nicht<br>oder dem Eigentüme | nach der<br>er!! |
| einverstanden, dass sie Max Mustermann gegenüber dem Finanzamt vertritt. Er ist | 22  | Titel/akademischer Grad                                                                                                 | 14                                      |                               |                                            |                  |
| daher als Empfangsbevollmächtigter<br>einzutragen.                              | 22  | Telefonnummer                                                                                                    |                                         |                               |                                            |                  |
|                                                                                 | 23  | Vorname/Firma Zelle 1                                                                                                   | Мах                                     | 13                            |                                            |                  |
|                                                                                 | 24  | Name/Firma Zelle 2                                                                                                    | Mustermann                              | 11                            |                                            |                  |
|                                                                                 | 25  | Straße                                                                                                    | Teststraße                              | 24                            |                                            |                  |
| Die zur oder zum Empfangsbevoll-                                                | 26  | Hausnummer, Hausnummerzusatz                                                                                            | 25                                      | 28                            |                                            |                  |
| Person der Erbengemeinschaft oder                                               | 27  | Postfach                                                                                                    | 27                                      |                               |                                            |                  |
| eine/r von der Erbengemeinschaft<br>beauftragte/r Steuerberater/in) nimmt       | 27  | Postieitzahl, Ort und gegebenenfalls Ortsteil                                                                           | 12345 Teststadt                         | 22                            |                                            |                  |
| den Bescheid des Finanzamtes und alle anderen damit im Zusammenhang             | 28  | Postieltzahl (Ausland)                                                                                                  | 20                                      |                               |                                            |                  |
| stehenden Schreiben mit Wirkung für                                             | 28  | Land (bei Auslandsanschrift)                                                                                            | Keine Angabe                            | <b>-</b><br>30                |                                            |                  |
| Erbengemeinschaft in Empfang.                                                   | 29  | Bei Bruchteilsgemeinschaften: Der/Die in den Zeilen 22 bis 28 Empfangsbevolimächtigte/r im Sinne von § 183 der Abgabeno | 8 eingetragene Empfangsbevo<br>ordnung. | ilmächtigte ist ein/e         | Die Eingabe geht<br>über "Nächste          |                  |
|                                                                                 | < v | orherige Seite                                                                                                    |                                         | Nächste Seite 🗲               | Seite" weiter.                             | 29               |

#### undsteuer für andere Bundesländer

#### Startseite des Formulars

- Hauptvordruck (GW1)
- 🥝 😐 1 Angaben zur Feststellung
- 🧭 💿 2 Lage des Grundstücks/Betriebs der Land- und Forstwirtschaft
- 3 Gemarkung(en) und Flurstück(e) des Grundvermögens
- 4 Angaben zu Eigentümer(innen) / Beteiligten
  - 5 Grundsteuerbefreiung/-vergünstigung
  - 6 Ergänzende Angaben zur Feststellungserklärung
  - 7 Empfangsvollmacht
  - 8 Mitwirkung bei der Anfertigung dieser Erklärung
- Anlage Grundstück (GW2)

Damit ist der "Hauptvordruck (GW1)" fertig. Es geht mit der Anlage weiter.

#### ↑ Hauptvordruck (GW1) > 8 - Mitwirkung bei der Anfertigung dieser Erklärung

# 8 - Mitwirkung bei der Anfertigung dieser Erklärung

#### > Vorbelegen aus "Mein Profil"

 Die Steuererklärung wurde unter Mitwirkung eines Angehörigen der steuerberatenden Berufe im Sinne der §§ 3 und 4 des Steuerberatungsgesetzes erstellt.

| 60       Name         61       Vorname         62       Straße und Hausnummer und Hausnummerzusatz         63       Postleitzahl und Wohnort         64       Telefonnummer         65       Bearbeiterkennzeichen         66       Mandantennummer         67       Zusätzliche Angaben                                                                                                    |
|----------------------------------------------------------------------------------------------------|
| 61       Vorname       Image: Constraint of the second of the second of the sec |
| 62       Straße und Hausnummer und Hausnummerzusatz                                                                                                    |
| 63     Postleitzahl und Wohnort       64     Telefonnummer       65     Bearbeiterkennzeichen       66     Mandantennummer       67     Zusätzliche Angaben                                                                                                    |
| 64     Telefonnummer       65     Bearbeiterkennzeichen       66     Mandantennummer       67     Zusätzliche Angaben                                                                                                    |
| 65     Bearbeiterkennzeichen       66     Mandantennummer       67     Zusätzliche Angaben                                                                                                    |
| 66     Mandantennummer       67     Zusätzliche Angaben                                                                                                    |
| 67 Zusätzliche Angaben                                                                                                    |
| 68 Manda stanov stranov filo alaktora inde Danah sidaktora birak                                                                                                    |
| Mandamennummer für elektronische Bescheiddatenabholung                                                                                                    |

Sofern eine weitere Person bei der Erstellung der Erklärung mitgewirkt hat, kann diese hier eingetragen werden. Im Beispielsfall hat Max Mustermann die Erklärung selbst angefertigt, deshalb bleiben die Felder frei.

Nächste Anlage 🕻

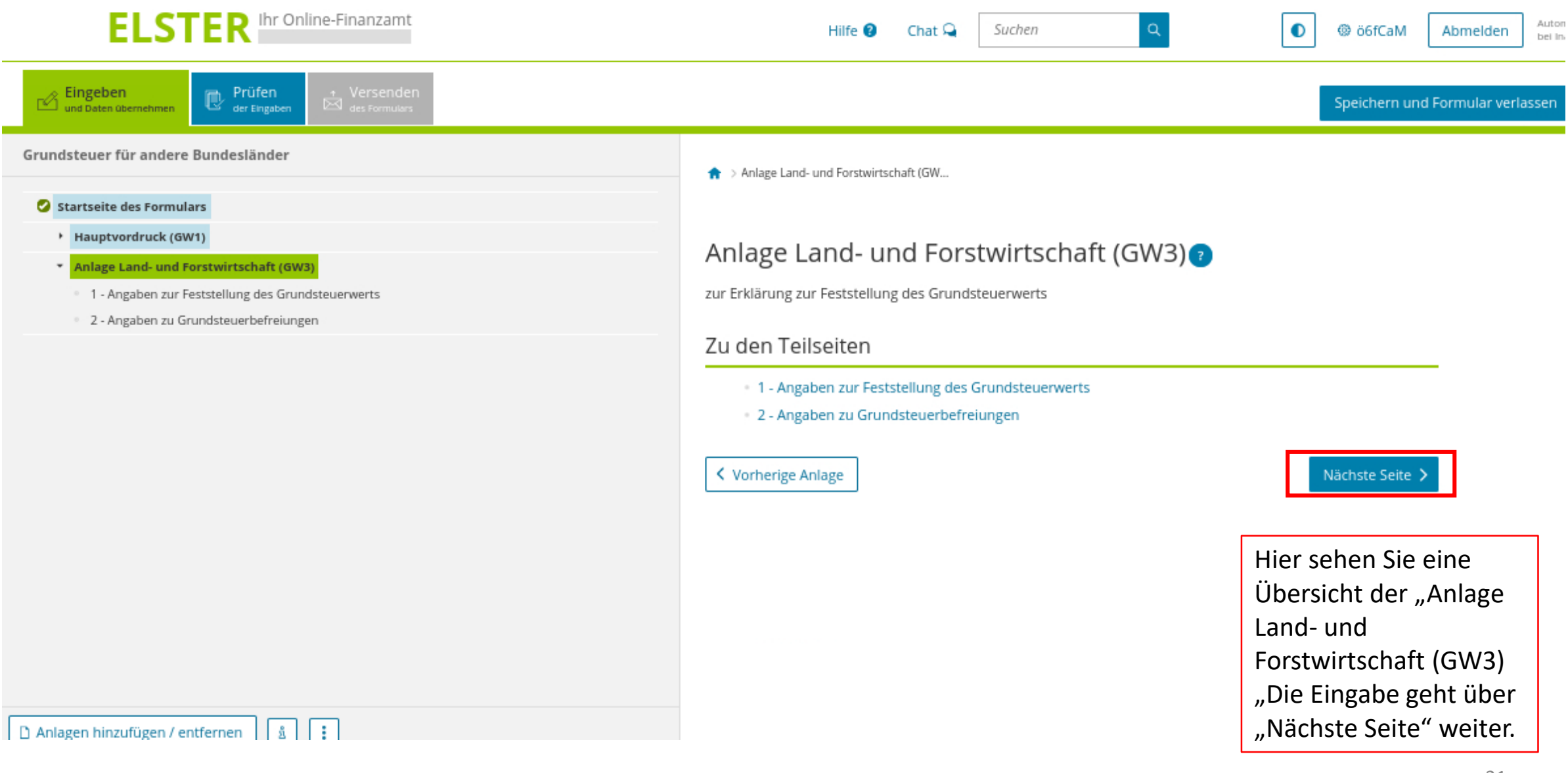

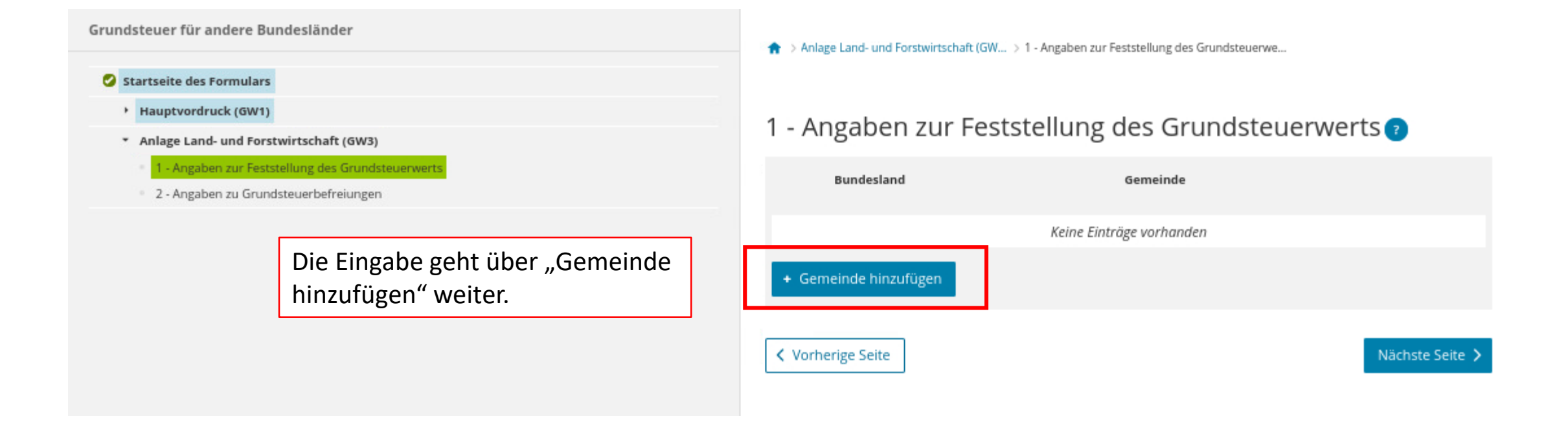

# Angaben zur Feststellung des Grundsteuerwerts ? 1. Eintrag

Beim Anklicken der Dreiecke öffnet sich jeweils ein Auswahlmenü, darin den gesuchten Ort anklicken.

# Angaben zur Gemeinde

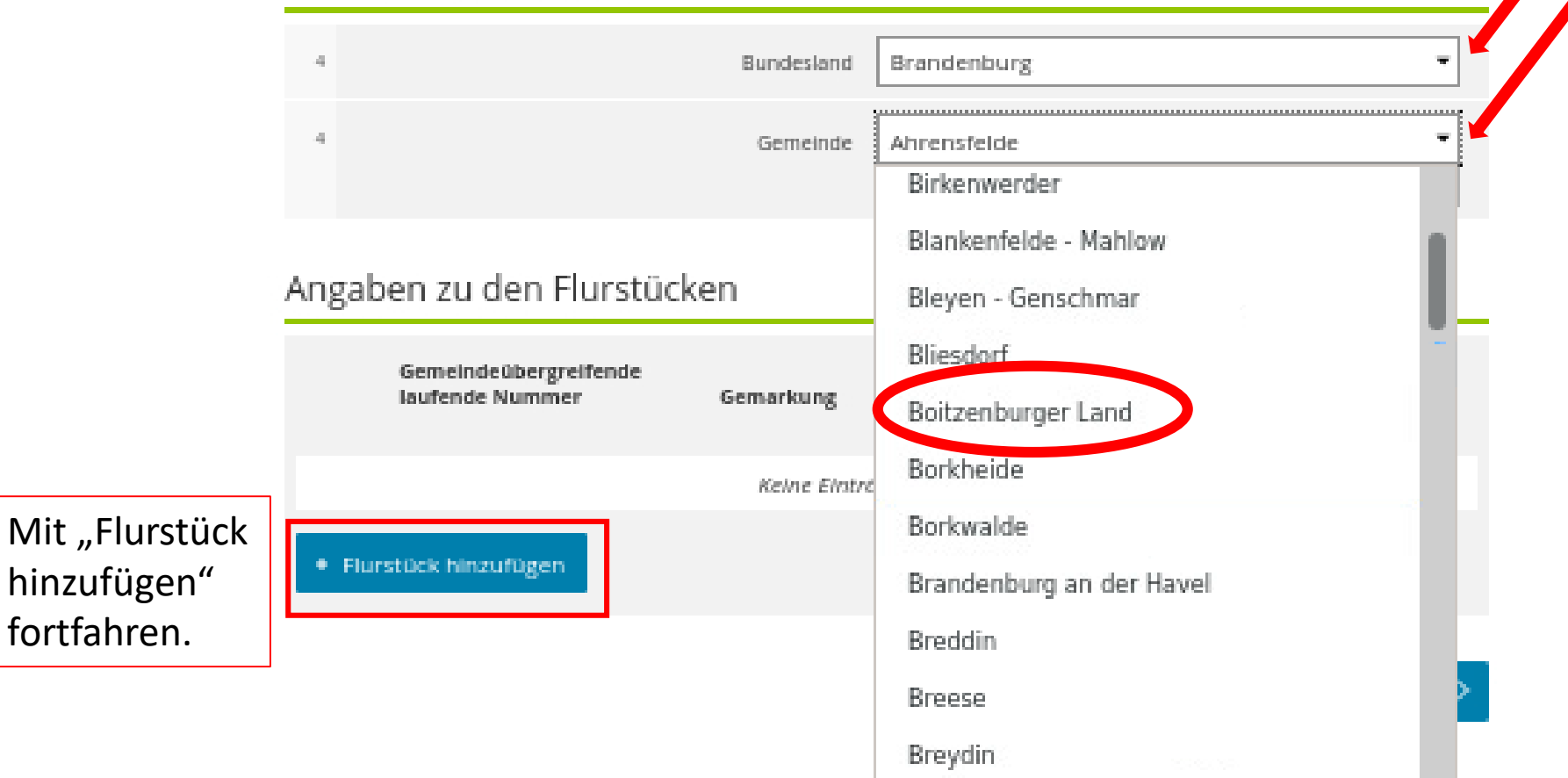

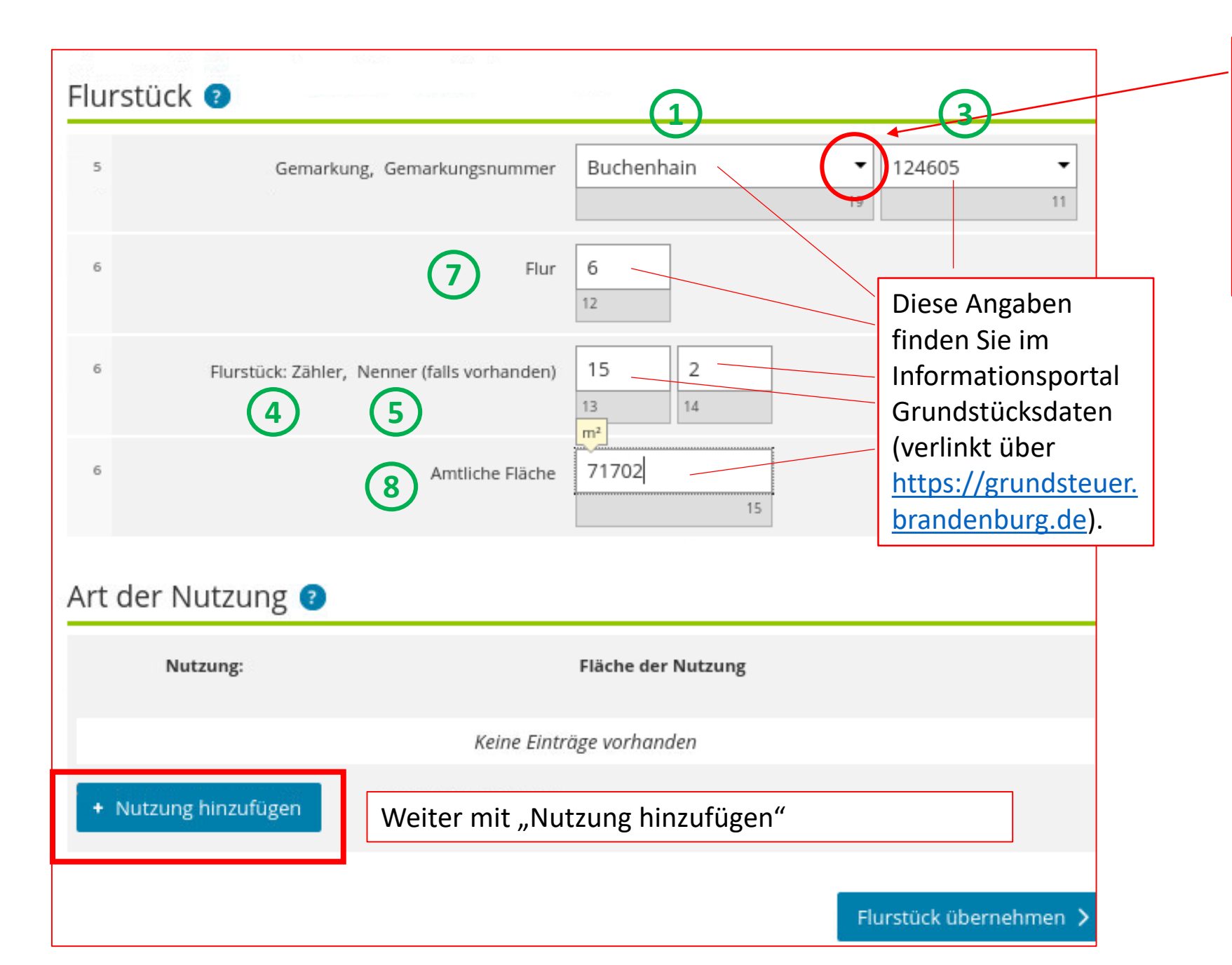

Beim Anklicken öffnet sich ein Auswahlmenü, darin den gesuchten Ort anklicken. Es werden alle Gemarkungen, die zur jeweiligen Gemeinde gehören, angezeigt.

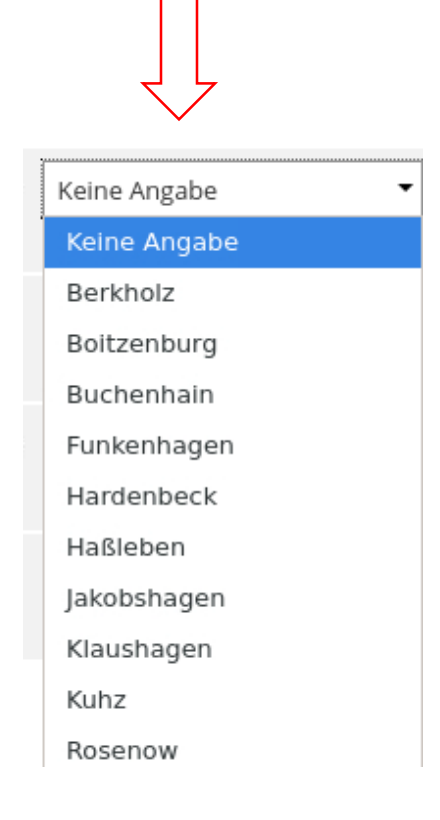

Auf dem »Informationsportal Grundstücksdaten« (verlinkt über <u>https://grundsteuer.brandenburg.de</u>) können Sie folgende Informationen, die Sie für diese Steuererklärung benötigen, recherchieren und je Flurstück ein DIN A4-Blatt mit den relevanten Angaben erzeugen:

- Gemeinde
- Gemarkung 
   2
- Gemarkungsnummer (3)
- Flurstücksnummer (ggf. bestehend aus
   Flurstückszähler 4 und Flurstücksnenner 5)
- Flur (7
- Amtliche Fläche
- Ertragsmesszahl () (nur relevant für landwirtschaftliche Flächen)

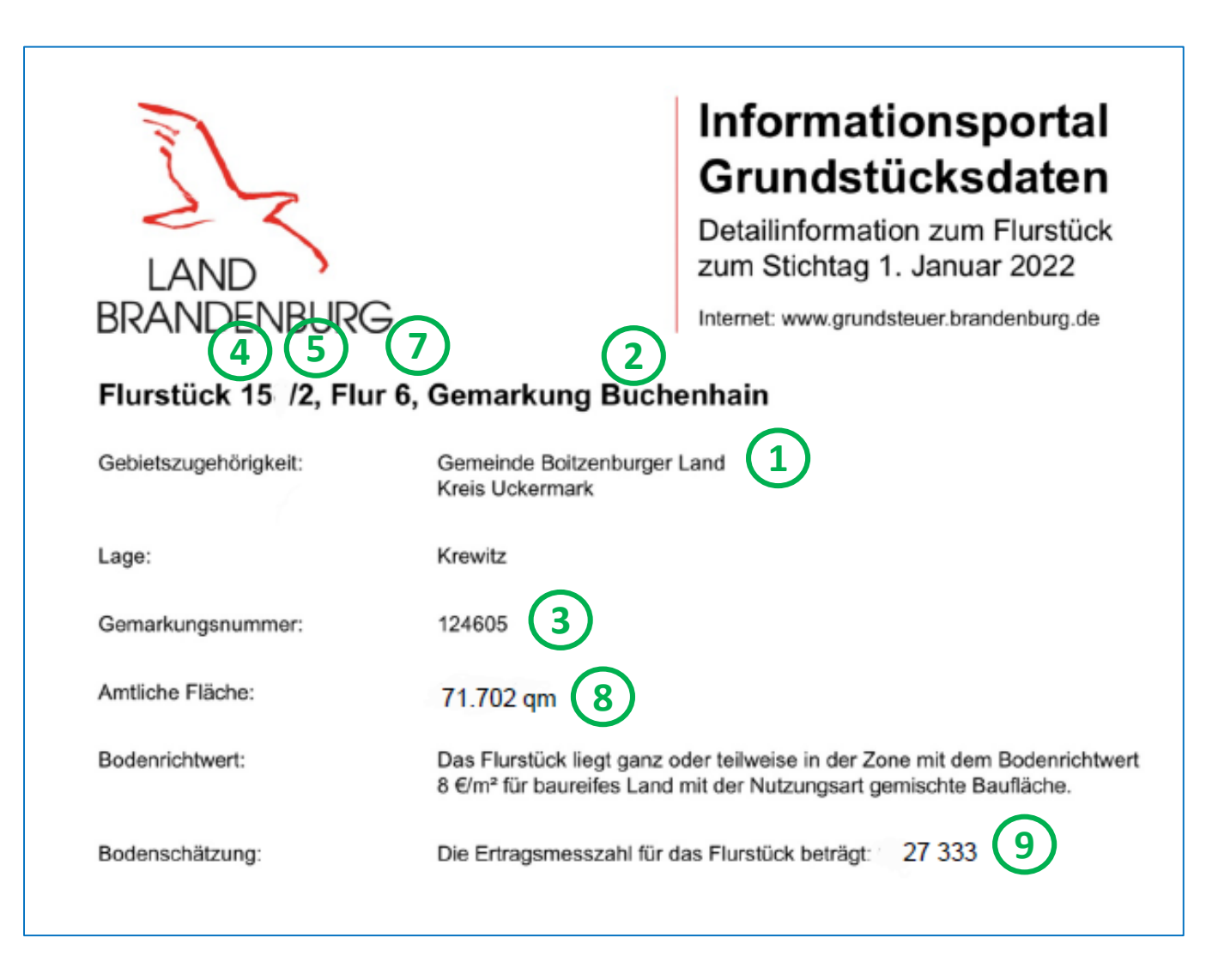

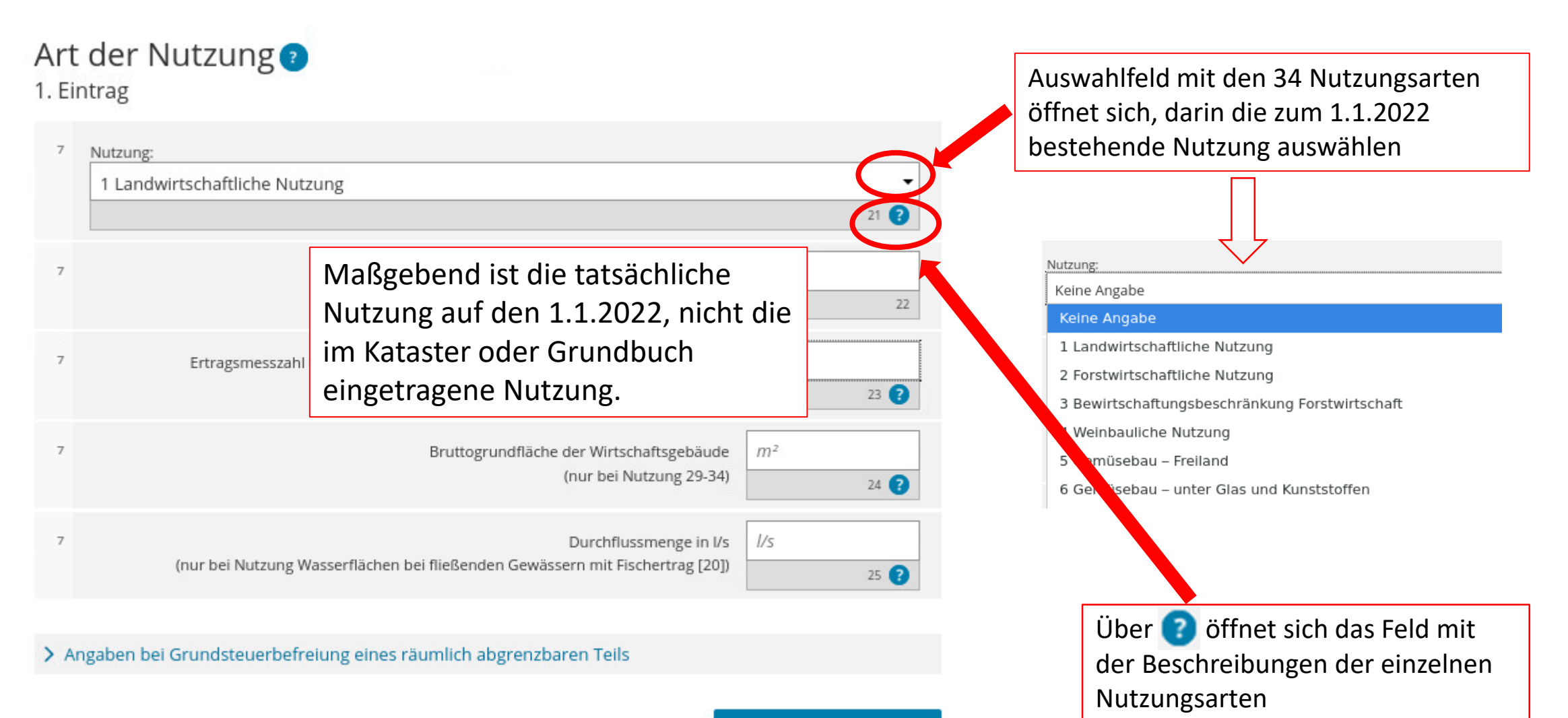

Nutzung übernehmen 🕻

Fortsetzung nächste Seite

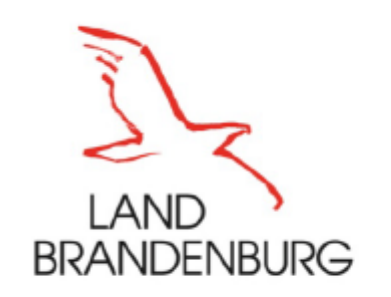

# Informationsportal Grundstücksdaten

Detailinformation zum Flurstück zum Stichtag 1. Januar 2022

Internet: www.grundsteuer.brandenburg.de

#### Flurstück 15 /2, Flur 6, Gemarkung Buchenhain

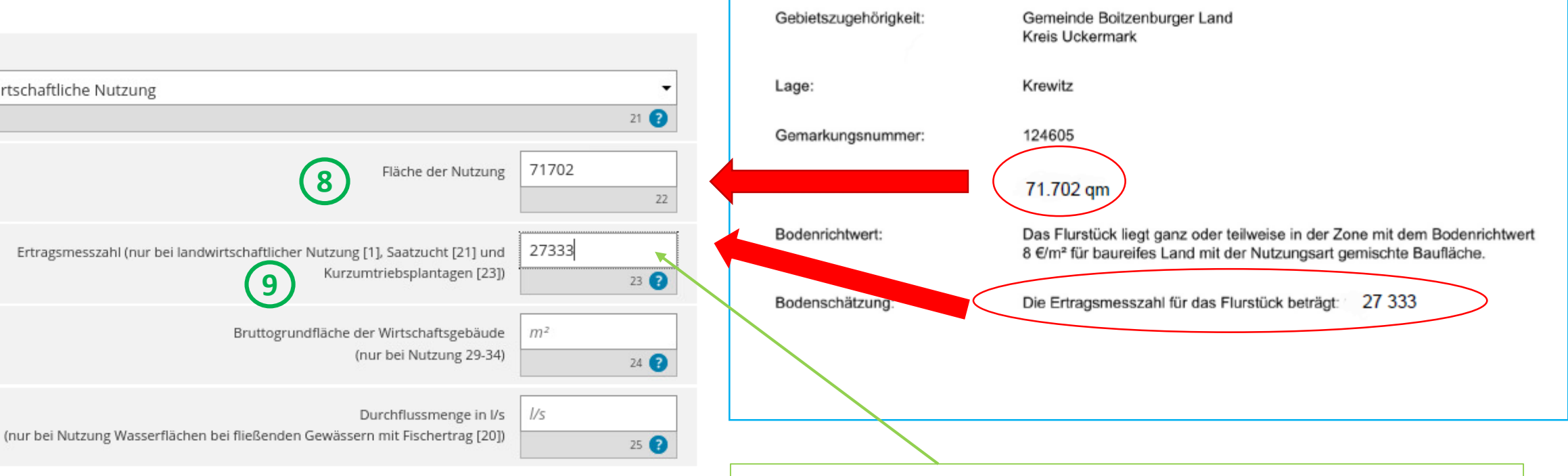

> Angaben bei Grundsteuerbefreiung eines räumlich abgrenzbaren Teils

Weiter geht es mit "Nutzung übernehmen".

8

9

Nutzung übernehmen >

Hinweis: Die Ertragsmesszahl ist nur dann anzugeben, wenn die Nutzungen "landwirtschaftliche Nutzung", "Saatzucht" oder "Kurzumtriebsplantage" bestehen. Wird für diese Nutzungen im Informationsportal Grundstücksdaten keine EMZ ausgegeben, ist eine "0" in das Feld einzutragen.

# Art der Nutzung 🕐 1. Eintrag

1 Landwirtschaftliche Nutzung

Nutzung

7

7

7

7

Grundsteuer für andere Bundesländer

#### Startseite des Formulars

Hauptvordruck (GW1)

🗅 Anlagen hinzufügen / entfernen

- Anlage Land- und Forstwirtschaft (GW3)
  - \* 1 Angaben zur Feststellung des Grundsteuerwerts
- Angaben zur Feststellung des Grundsteuerwerts (1. Eintrag)

1

ů

- 🖉 🍷 Angaben zu den Flurstücken (1)
  - Art der Nutzung (1. Eintrag)
- 2 Angaben zu Grundsteuerbefreiungen

# Angaben zu den Flurstücken

# Flurstück 📀

1

| 5 | Gemarkung, Gemarkungsnummer                 | Buchenhain    | ▼<br>19 | 124605 - |
|---|---------------------------------------------|---------------|---------|----------|
| 6 | Flur                                        | 6<br>12       |         |          |
| 6 | Flurstück: Zähler, Nenner (falls vorhanden) | 15 2<br>13 14 |         |          |
| 6 | Amtliche Fläche                             | 71702         |         |          |

## Art der Nutzung 📀

| Nutzung:                       | Fläche der Nutzung                                 |                        |
|--------------------------------|----------------------------------------------------|------------------------|
| 1. 1 Landwirtschaftliche Nutze | ung 71702                                          |                        |
| + Nutzung hinzufügen 🗇 A       | lle Einträge löschen                               |                        |
|                                | Weiter geht es dann mit<br>"Flurstück übernehmen". | Flurstück übernehmen 义 |

#### 🕗 Startseite des Formulars

- Hauptvordruck (GW1)
- \* Anlage Land- und Forstwirtschaft (GW3)
  - \* 1 Angaben zur Feststellung des Grundsteuerwerts
- Angaben zur Feststellung des Grundsteuerwerts (1. Eintrag)
  - Angaben zu den Flurstücken (1)
- 2 Angaben zu Grundsteuerbefreiungen

Hinweis: Würden weitere landoder forstwirtschaftlich genutzte Flurstücke, die sich in derselben Gemeinde befinden, zu dem Aktenzeichen gehören, müssten die Schaltfläche "Flurstück hinzufügen" angeklickt und anschließend die einzelnen Angaben zu diesen Flurstücken auch eingetragen werden. 🏫 > Anlage Land- und Forstwirtschaft (GW... > 1 - Angaben zur Feststellung des Grundsteuerwe... > Angaben zur Feststellung des Grundsteu

Angaben zur Feststellung des Grundsteuerwerts 💿 1. Eintrag

| 4     |                                          | Bundesland Bra                                              | ndenburg             |               |
|-------|------------------------------------------|-------------------------------------------------------------|----------------------|---------------|
| 4     |                                          | Gemeinde Boit                                               | tzenburger Land      |               |
|       |                                          |                                                             |                      | 18            |
|       |                                          |                                                             |                      |               |
| Anga  | ben zu den Flurst                        | ücken                                                       |                      |               |
|       |                                          |                                                             |                      |               |
|       | Gemeindeübergreifende<br>laufende Nummer | Gemarkung                                                   | Flurstücknummer      |               |
| _     |                                          | -                                                           |                      |               |
| 1     | . 1                                      | Buchenhain                                                  | 15/2                 | 0             |
|       |                                          |                                                             |                      |               |
|       |                                          |                                                             |                      |               |
| + Flu | irstück hinzufügen                       | Alle Einträge löschen                                       |                      |               |
| + Flu | irstück hinzufügen                       | Alle Einträge löschen                                       |                      |               |
| + Flu | irstück hinzufügen                       | Alle Einträge löschen                                       |                      |               |
| + Flu | Über die Sc                              | Alle Einträge löschen<br>haltfläche "Gen                    | neinde Gemei         | nde übernehm  |
| + Flu | Über die Scl                             | Alle Einträge löschen<br>haltfläche "Gen<br>n" geht es weit | neinde               | nde übernehme |
| + Flu | Über die Scl<br>übernehme                | Alle Einträge löschen<br>haltfläche "Gen<br>n" geht es weit | neinde<br>er auf die | nde übernehme |

#### Grundsteuer für andere Bundesländer

#### Startseite des Formulars

- Hauptvordruck (GW1)
- Anlage Land- und Forstwirtschaft (GW3)
  - \* 1 Angaben zur Feststellung des Grundsteuerwerts
- Angaben zur Feststellung des Grundsteuerwerts (1. Eintrag)
- 2 Angaben zu Grundsteuerbefreiungen

Hinweis: Würden weitere landoder forstwirtschaftlich genutzte Flurstücke zu dem Aktenzeichen gehören, jedoch im Gebiet einer anderen Gemeinde liegen, müssten die Schaltfläche "Gemeinde hinzufügen" angeklickt und anschließend die einzelnen Angaben zu diesen Flurstücken hier eingetragen werden. 🏫 > Anlage Land- und Forstwirtschaft (GW... > 1 - Angaben zur Feststellung des Grundsteuerwe...

# 1 - Angaben zur Feststellung des Grundsteuerwerts 7

|   | Bundesland            | Gemeinde                                                   |                 |
|---|-----------------------|------------------------------------------------------------|-----------------|
|   | 1. Brandenburg        | Boitzenburger Land                                         | 1               |
| A | + Gemeinde hinzufügen | 🗇 Alle Einträge löschen                                    |                 |
|   | ✓ Vorherige Seite     | Mit der Schaltfläche<br>"nächste Seite" geht<br>es weiter. | Nächste Seite 义 |
|   |                       |                                                            |                 |

#### Startseite des Formulars

- Hauptvordruck (GW1)
- Anlage Land- und Forstwirtschaft (GW3)
  - 1 Angaben zur Feststellung des Grundsteuerwerts

2 - Angaben zu Grundsteuerbefreiungen

Im Beispielsfall liegt keine Verwendung für steuerbegünstigte Zwecke vor, insofern sind hier die Felder "keine Angabe" zu belegen.

# 2 - Angaben zu Grundsteuerbefreiungen

#### Verwendung des gesamten Grundbesitzes für steuerbegünstigte Zwecke

Der gesamte Grundbesitz wird für steuerbegünstigte Zwecke verwendet.

- 4 Nutzungsart:
  - Keine Angabe
  - O 16 Grundbesitz, der Lehr- oder Versuchszwecken dient (§ 6 Nummer 1 Grundsteuergesetz)
  - 17 Grundbesitz, der von der Bundeswehr, den ausländischen Streitkräften, den internationalen militärischen Hauptquartieren, der Bundespolizei, der Polizei oder des sonstigen Schutzdienstes des Bundes und der Gebietskörperschaften sowie ihre Zusammenschlüsse als Übungsplatz oder Flugplatz benutzt wird (§ 6 Nummer 2 Grundsteuergesetz)
  - O 18 Grundbesitz, der unter § 4 Nummer 1 bis 4 Grundsteuergesetz fällt (§ 6 Nummer 3 Grundsteuergesetz)

# Verwendung eines räumlich nicht abgrenzbaren Teil des Grundbesitzes für steuerbegünstigte Zwecke

Ein räumlich nicht abgrenzbarer Teil des Grundbesitzes wird für steuerbegünstigte Zwecke verwendet; die Nutzung zu steuerbegünstigten Zwecken überwiegt.

- Nutzungsart:
  - Keine Angabe
  - O 16 Grundbesitz, der Lehr- oder Versuchszwecken dient (§ 6 Nummer 1 Grundsteuergesetz)
  - 17 Grundbesitz, der von der Bundeswehr, den ausländischen Streitkräften, den internationalen militärischen Hauptquartieren, der Bundespolizei, der Polizei oder des sonstigen Schutzdienstes des Bundes und der Gebietskörperschaften sowie ihre Zusammenschlüsse als Übungsplatz oder Flugplatz benutzt wird (§ 6 Nummer 2 Grundsteuergesetz)
- Sie sind jetzt mit der Eingabe aller Daten fertig. Jetzt kann die Erklärung geprüft werden!

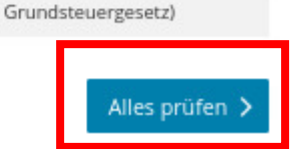

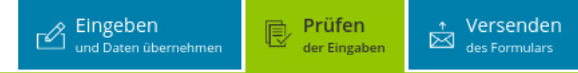

#### Grundsteuer für andere Bundesländer

#### Keine Fehler gefunden

#### Es sind keine Fehler vorhanden.

Im nächsten Schritt erhalten Sie eine Übersicht Ihrer Eingaben. Hier kann die Erklärung versendet werden.

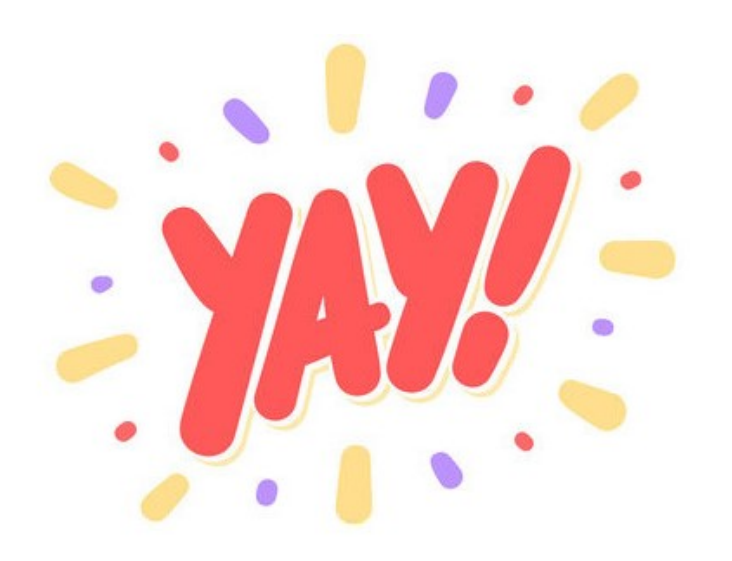

Weiter

Speichern und Formular verlassen

Es sind keine Fehler vorhanden. Über "Weiter" werden die Angaben noch einmal aufgeführt, bevor die Erklärung abgeschickt werden kann.

#### Inhaltsverzeichnis

\* Erklärung zur Feststellung des Grundsteuerwerts

Angaben zur Feststellung

Lage des Grundstücks/Betriebs der Land- und Forstwirtschaft

Empfangsvollmacht

Eigentumsverhältnisse

Angaben zu Erbengemeinschaften, Bruchteilsgemeinschaften und Gemeinschaften ohne geschäftsüblichen Namen

- Eigentümer(innen)/Beteiligte
- Eigentümer(innen)/Beteiligte
- Eigentümer(innen)/Beteiligte
- \* Anlage Land- und Forstwirtschaft

Hinweis bei Authentifizierung

Erklärung bei Bevollmächtigung durch Beteiligte

Vor dem Versenden werden die Angaben noch einmal aufgelistet.

# Fortsetzung auf nächster Seite.

# Formular absenden

Bitte überprüfen Sie noch einmal Ihre Angaben. Im Anschluss können Sie unten das Formular absenden.

# Erklärung zur Feststellung des Grundsteuerwerts

zum 1. Januar 2022

Aktenzeichen 06281090103520002

## Angaben zur Feststellung

| 4 | Grund der Feststellung           | Hauptfeststellung                        |
|---|----------------------------------|------------------------------------------|
| 4 | Art der wirtschaftlichen Einheit | Betrieb der Land- und<br>Forstwirtschaft |

## Lage des Grundstücks/Betriebs der Land- und Forstwirtschaft

| 7 | Ort und gegebenenfalls Ortsteil Boitzenburger Land |
|---|----------------------------------------------------|
|---|----------------------------------------------------|

## Empfangsvollmacht

| 22 | Anredeschlüssel                 | Herrn      |
|----|---------------------------------|------------|
| 23 | Vorname/Firma Zeile 1           | Max        |
| 24 | Name/Firma Zeile 2              | Mustermann |
| 25 | Straße                          | Teststraße |
| 26 | Hausnummer                      | 1          |
| 27 | Postleitzahl                    | 12345      |
| 27 | Ort und gegebenenfalls Ortsteil | Teststadt  |

### Eigentumsverhältnisse

32

Eigentumsverhältnisse 5 Erbengemeinschaft

#### Grundsteuer für andere Bundesländer

#### Inhaltsverzeichnis

\* Erklärung zur Feststellung des Grundsteuerwerts

Angaben zur Feststellung

Lage des Grundstücks/Betriebs der Land- und Forstwirtschaft

Empfangsvollmacht

Eigentumsverhältnisse

Angaben zu Erbengemeinschaften, Bruchteilsgemeinschaften und Gemeinschaften ohne geschäftsüblichen Namen

Eigentümer(innen)/Beteiligte

Eigentümer(innen)/Beteiligte

• Eigentümer(innen)/Beteiligte

\* Anlage Land- und Forstwirtschaft

Hinweis bei Authentifizierung

Erklärung bei Bevollmächtigung durch Beteiligte

Angaben zu Erbengemeinschaften, Bruchteilsgemeinschaften und Gemeinschaften ohne geschäftsüblichen Namen

| 33 | Anredeschlüssel                 | Erbengemeinschaft    |
|----|---------------------------------|----------------------|
| 34 | Name der Gemeinschaft Zeile 1   | nach Enst Mustermann |
| 30 | Straße                          | Teststraße           |
| 37 | Hausnummer                      | 1                    |
| 38 | Postleitzahl                    | 12345                |
| 38 | Ort und gegebenenfalls Ortsteil | Teststadt            |

#### Eigentümer(innen)/Beteiligte

| 41 | Laufende Nummer des Eigentümers/der Eigentümerin oder des/der Beteiligten | 1             |
|----|---------------------------------------------------------------------------|---------------|
| 42 | Anredeschlüssel                                                           | Herrn         |
| 42 | Geburtsdatum                                                              | 06.10.1970    |
| 43 | Vorname/Firma Zeile 1                                                     | Max           |
| 44 | Name/Firma Zeile 2                                                        | Mustermann    |
| 45 | Straße                                                                    | Teststraße    |
| 46 | Hausnummer                                                                | 1             |
| 47 | Postleitzahl                                                              | 12345         |
| 47 | Ort und gegebenenfalls Ortsteil                                           | Teststadt     |
| 50 | Steuernummer                                                              | 062/123/12345 |

#### Anteil am Grundstück/Betrieb der Land- und Forstwirtschaft

| 51 | Zähler | 1 |
|----|--------|---|
| 51 | Nenner | 3 |

#### Eigentümer(innen)/Beteiligte

-4

42

| 1 | Laufende Nummer des Eigentümers/der Eigentümerin oder des/der Beteiligten 2 | 2 |
|---|-----------------------------------------------------------------------------|---|
|---|-----------------------------------------------------------------------------|---|

Anredeschlüssel Frau

#### Inhaltsverzeichnis

#### \* Erklärung zur Feststellung des Grundsteuerwerts

Angaben zur Feststellung

Lage des Grundstücks/Betriebs der Land- und Forstwirtschaft

Empfangsvollmacht

Eigentumsverhältnisse

Angaben zu Erbengemeinschaften, Bruchteilsgemeinschaften und Gemeinschaften ohne geschäftsüblichen Namen

Eigentümer(innen)/Beteiligte

• Eigentümer(innen)/Beteiligte

Eigentümer(innen)/Beteiligte

Anlage Land- und Forstwirtschaft

Hinweis bei Authentifizierung

Erklärung bei Bevollmächtigung durch Beteiligte

Über "Drucken" kann eine Kopie der Angaben als PDF gespeichert oder direkt ausgedruckt werden.

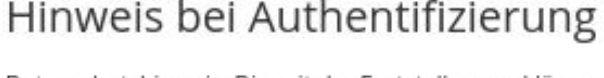

Datenschutzhinweis: Die mit der Feststellungserklärung angeforderten Daten werden aufgrund der §§ 149, 150 und 181 Absatz 2 der Abgabenordnung sowie § 228 des Bewertungsgesetzes erhoben. Die Angabe der Telefonnummer ist freiwillig. Informationen über die Verarbeitung personenbezogener Daten in der Steuerverwaltung und über Ihre Rechte nach der Datenschutz-Grundverordnung sowie über Ihre Ansprechpartner in Datenschutzfragen entnehmen Sie bitte dem allgemeinen Informationsschreiben der Finanzverwaltung. Dieses Informationsschreiben finden Sie unter www.finanzamt.de (unter der Rubrik "Datenschutz") oder erhalten Sie bei Ihrem Finanzamt.

# Erklärung bei Bevollmächtigung durch Beteiligte

Bei Bruchteilsgemeinschaften und Empfangsbevollmächtigung im Sinne von § 183 der Abgabenordnung: Ich wurde von den Beteiligten bevollmächtigt, diese bei der Erstellung und Unterzeichnung der Feststellungserklärung zu vertreten. Der/Die in den Zeilen 22 bis 28 benannte Bevollmächtigte wurde von sämtlichen Feststellungsbeteiligten bestellt. Ich habe alle Feststellungsbeteiligten davon in Kenntnis gesetzt, dass - soweit kein/e vertretungsberechtigte/r Geschäftsführer/in vorhanden ist - der/dem in den Zeilen 22 bis 28 benannten Bevollmächtigten im Feststellungsverfahren grundsätzlich die ausschließliche Einspruchs- und Klagebefugnis zusteht.

Ich versichere, die Angaben in dieser Steuererklärung wahrheitsgemäß nach bestem Wissen und Gewissen gemacht zu haben.

Absenden

#### Hinweis

Sie können die auf dieser Seite aufgeführten Angaben druck ein Übertragungsprotokoll in Ihre übermittelten Formulare e enthält und ebenfalls ausgedruckt werden kann.

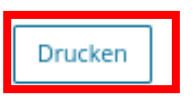

Ein Klick auf "Absenden" versendet die Erklärung. Sie erhalten dann ein Transferticket. Damit haben Sie den Nachweis, dass Sie ihre Steuererklärung abgegeben haben.

| 0       | Mein ELSTER                           | Meine Formulare                                          |                                                                           |                                                       |                   |                           |                  |                     |
|---------|---------------------------------------|----------------------------------------------------------|---------------------------------------------------------------------------|-------------------------------------------------------|-------------------|---------------------------|------------------|---------------------|
|         | Meine Profile                         | Entwürfe (12)                                            | Übermittelte Formulare (1)                                                | Importierte Formulare (0)                             |                   |                           |                  |                     |
|         | Meine Supportanfragen<br>Meine Belege |                                                          |                                                                           |                                                       |                   | Filtern nach              | Filter           | Filter zurücksetzen |
| ~~~     | Mein Benutzerkonto                    | Übermitteltes Formular                                   |                                                                           | Ordnungskriterium                                     | Profil            | Status                    | Übermittelt am 🗸 | Aktionen            |
| លូ      |                                       | > Grundsteu                                              | er für andere Bundesländer 2022                                           | 057/989/9899/989/998/6                                |                   | 🗢 Erfolgreich übermittelt | 17.05.2022       | :                   |
| ¢       | Formulare & Leistungen                |                                                          |                                                                           |                                                       |                   |                           | Transferticket   |                     |
| ំក្តិតំ | Benutzergruppen                       | Zurück zu Mein ELSTER Neue Formulare                     |                                                                           |                                                       |                   |                           |                  |                     |
| ්       | Weitere Softwareprodukte              | <b>Hinweis</b><br>Das Ordnungskrit<br>gehören z.B. die S | erium bietet eine Möglichkeit, Formu<br>teuernummer, Identifikationsnumme | lare voneinander zu unterscheid<br>er, USt-ldNr. usw. | en. Zum Ordnungsk | riterium                  |                  |                     |

Nach dem Senden erscheint die Erklärung in Ihrem ELSTER Benutzerkonto unter "Mein ELSTER" > "Meine Formulare" > "Übermittelte Formulare".

ELSTER > Mein ELSTER > Meine Formulare

ELSTER

Solange die Erklärung nicht übermittelt wurde, finden Sie die Erklärung unter "Entwürfe" - wo sie jederzeit weiter bearbeitet werden kann.